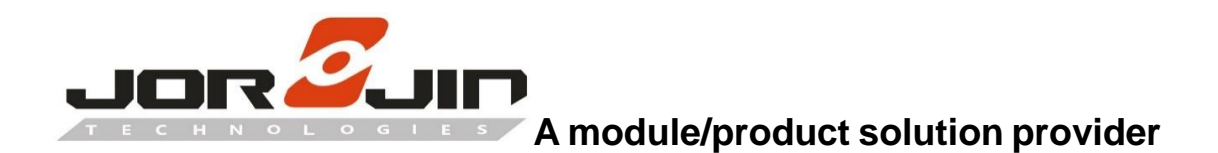

# WS2116 MODULE/EVB

# FW DEVELOPMENT GUIDE

Version: 2.0.2

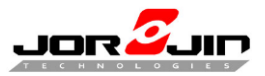

| Version               | Date       | Description               | Author |
|-----------------------|------------|---------------------------|--------|
| WS2116_FW_Guide_1.0.4 | 2019.2.1   | Updated descriptions for  | Joshua |
|                       |            | Jorjin SDK v.1.0.0        | Guo    |
| WS2116_FW_Guide_2.0.0 | 2021.7.23  | Updated descriptions for  | Louis  |
|                       |            | Jorjin SDK v2.1.0+        | Lee    |
| WS2116_FW_Guide_2.0.1 | 2021.12.17 | Added notation for Sigfox | Jack   |
|                       |            | transmissions             | Tseng  |
| WS2116_FW_Guide_2.0.2 | 2022.1.19  | Updated descriptions for  | Jack   |
|                       |            | Jorjin SDK v2.1.7         | Tseng  |

# **CHANGE HISTORY**

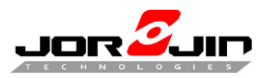

# CATALOG

| 1 | Intro | duce5                                |
|---|-------|--------------------------------------|
|   | 1.1   | Development SDK from STMicro5        |
|   | 1.2   | Debug Tool - STLINK                  |
|   | 1.3   | Sigfox Simulator - SDR Dongle6       |
|   | 1.4   | Jorjin Sigfox and BLE Dual Mode EVB8 |
|   | 1.5   | Jorjin Dual Mode Module8             |
|   | 1.6   | Development Tool                     |
| 2 | Flas  | h Mapping in BLUENRG-210             |
|   | 2.1   | Flash Address Mapping10              |
|   | 2.1.1 | Enable OTA service manager10         |
|   | 2.1.2 | 2 Disable OTA service manager10      |
|   | 2.2   | Flash Control11                      |
|   | 2.2.1 | Flash functions11                    |
| 3 | EEP   | ROM mapping in WS2116 EVB12          |
| 4 | Jorji | n <b>SDK</b> 13                      |
|   | 4.1   | SDK Information13                    |
|   | 4.2   | IAR Embedded Workbench IDE13         |
|   | 4.2.1 | Open project file13                  |
|   | 4.2.2 | 2 Defined symbols13                  |
|   | 4.2.3 | 3 Switch your module/EVB type24      |
|   | 4.2.4 | Sigfox/BLE functions25               |
|   | 4.2.5 | 5 Switch SMA connector               |
|   | 4.2.6 | Build code and file location         |
|   | 4.2.7 | 7 Function Testing                   |
| 5 | FW    | OTA                                  |

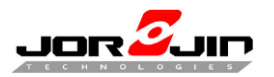

| 5.1        | ST-Link                                       | .38                                                                                                    |
|------------|-----------------------------------------------|----------------------------------------------------------------------------------------------------|
| <b>F</b> 0 |                                               | 40                                                                                                    |
| 5.2        | 01A                                           | 43                                                                                                    |
| How        | to Evaluate with Sigfox funciotn              | 52                                                                                                    |
| 6.1        | Use PUBLIC KEY (Use SDR dongle)               | 52                                                                                                    |
| 6.2        | Use PRIVATE KEY                               | 53                                                                                                    |
| 6.3        | Read Sigfox ID AND PAC                        | 55                                                                                                    |
| 6.4        | Scan mode                                     | .56                                                                                                    |
|            | 5.1<br>5.2<br>How<br>6.1<br>6.2<br>6.3<br>6.4 | <ul> <li>5.1 ST-Link</li> <li>5.2 OTA</li> <li>How to Evaluate with Sigfox function</li> <li>6.1 Use PUBLIC KEY (Use SDR dongle)</li> <li>6.2 Use PRIVATE KEY</li> <li>6.3 Read Sigfox ID AND PAC</li> <li>6.4 Scan mode</li> </ul> |

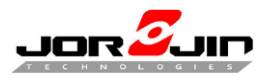

# **1** INTRODUCE

This document is for Sigfox and BLE dual mode module FW development guide, which is suitable for WS2116 EVB and Module. The WS2116 is designed for Sigfox Monarch which feature makes IoT devices aware of the local radio configuration (RC) to use, WS2116 support RC 1, 2, 3, 4, 5 and 6.

# 1.1 DEVELOPMENT SDK FROM STMICRO

2 items need to download from STMicro.

 STSW-BNRG-S2LP evaluation software package based on BlueNRG-2 and S2-LP

http://www.st.com/content/st\_com/en/products/embedded-software/wirelessconnectivity-software/stsw-bnrg-s2lp.html

2. BlueNRG-1 ST-LINK utility for BlueNRG-1, BlueNRG-2 MCU

http://www.st.com/content/st\_com/en/products/embedded-software/wirelessconnectivity-software/stsw-bnrg1stlink.html

**NOTE1:** Default BlueNRG-1\_ST-LINK\_CLI.exe in NRG ST-LINK installation directory has issue which is section erase.

Please unzip **BlueNRG-1\_ST-LINK\_CLI.7z** and copy it inside the folder C:\Program Files (x86)\STMicroelectronics\BlueNRG-1\_2 ST-Link Utility V 2.0.0\ST-LINK\_Utility to replace the original file.

NOTE2: DON'T erase Page 124 - 128 of flash by STLINK CLI or GUI

More BlueNRG-2 SW package for from ST:

http://www.st.com/en/wireless-connectivity/bluenrg-2.html

More information from Sigfox:

https://resources.sigfox.com/

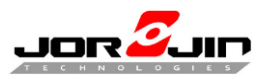

# 1.2 DEBUG TOOL - STLINK

Buy it from ST or contact ST distributor.

http://www.st.com/en/development-tools/st-link-v2.html

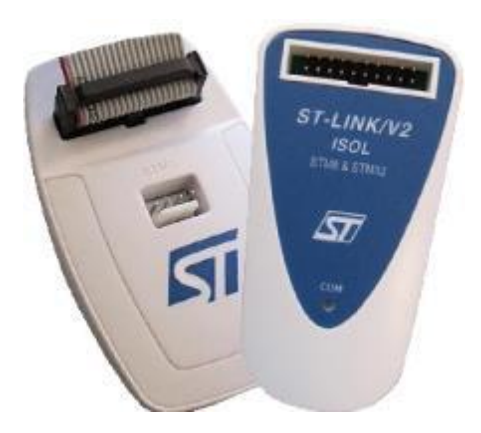

# 1.3 SIGFOX SIMULATOR - SDR DONGLE

You must use antenna with correct frequency domain for your development sigfox RC zone.

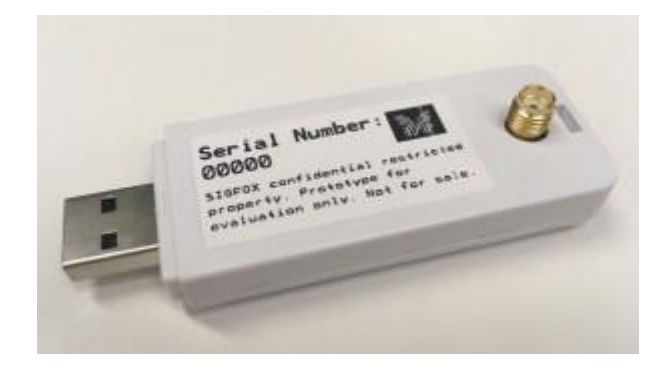

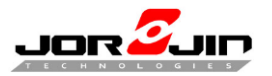

Sigfox RC zones have different frequency as below:

#### Zone 1: Europe, Oman, South Africa

Tx Frequency: 868.13MHz

Rx Frequency: 869.525MHz

#### Zone 2: USA, Mexico, Brazil

Tx Frequency: 902.2MHz

Rx Frequency: 905.2MHz

#### Zone 3: Japan

Tx Frequency: 923.2MHz

Rx Frequency: 922.2MHz

#### Zone 4: Australia, New Zealand, Singapore, Taiwan, Hong Kong, Colombia,

#### Argentina

Tx Frequency: 920.8MHz

Rx Frequency: 922.3MHz

#### Zone 5: South Korea

Tx Frequency: 923.25MHz

Rx Frequency: 922.25MHz

#### Zone 6: India

Tx Frequency: 865.2MHz Rx Frequency: 866.3MHz

#### More information

https://resources.sigfox.com/document/sigfox-sdr-dongle

https://storage.sbg1.cloud.ovh.net/v1/AUTH\_669d7dfced0b44518cb186841d7cbd75/ staging\_docs/att19630513-1709-SIGFOX-DATASHEET-SDR\_dongle.pdf

#### Where to buy SDR Dongle:

https://www.digikey.tw/product-detail/zh/sigfox/SDR-DONGLE/1895-1000-ND/7930762

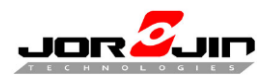

# 1.4 JORJIN SIGFOX AND BLE DUAL MODE EVB

• WS2116 EVB

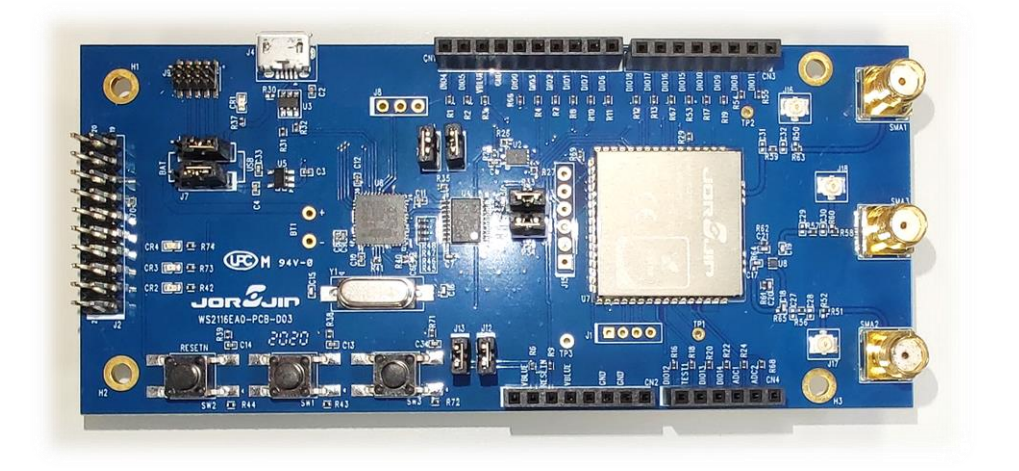

The WS2116 EVB user guide you can download from Jorjin website or contact with Jorjin Sales.

WS2116 EVB has three SMA connector, left (SMA1) is for BT and the others (SMA2, SMA3) is for Sigfox.

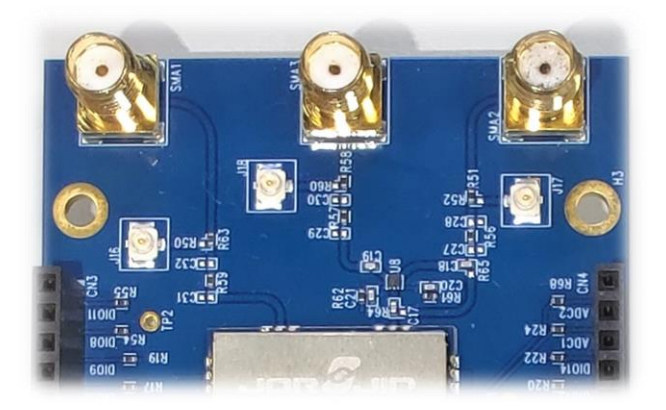

# 1.5 JORJIN DUAL MODE MODULE

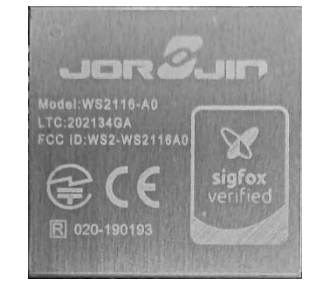

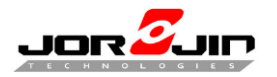

# **1.6 DEVELOPMENT TOOL**

- IAR embedded workbench 8.32+ (\*Note: 8.50.9 is required since SDK v2.1.7)
- Jorjin SDK version 2.1.0+
- Standard AT command FW developed by Jorjin

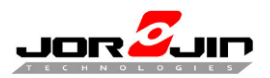

# 2 FLASH MAPPING IN BLUENRG-2

### 2.1 FLASH ADDRESS MAPPING

**NOTE: DON'T** modify **page 124-128**, there have module information and calibration parameter and SIGFOX sequence number.

#### 2.1.1 Enable OTA service manager

| +<br>                          | + 0x10080000              |        |      |
|--------------------------------|---------------------------|--------|------|
| Jorjin Reserved(6K)            | + 0x1007E800              | (Page. | 125) |
| <br>  Sigfox Reserved(2K)<br>+ | <br> <br>+ 0x1007E000<br> | (Page. | 124) |
| <br>  User app (248K)<br>      | <br> <br>                 |        |      |
| <br> <br>+                     | <br> <br>+ 0x10040000     |        |      |

#### 2.1.2 Disable OTA service manager

| +<br>I                                    | + 0x10080000              |        |      |
|-------------------------------------------|---------------------------|--------|------|
| <br>  Jorjin Reserved(6K)<br>+            | + 0x1007E800              | (Page. | 125) |
| <br>  Sigfox Reserved(2K)<br>+            | <br> <br>+ 0x1007E000     | (Page. | 124) |
| <br>  User app (178K)<br> <br>            | <br> <br> <br>            |        |      |
| <br>+<br>  OTA Service<br>  Manager (70K) | <br>+ 0x10051800<br> <br> |        |      |
| +                                         | + 0x10040000              |        |      |

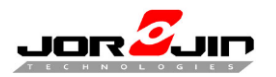

#### 2.2 FLASH CONTROL

1. Reading Flash memory

To read one single word of the flash, just read it as if RAM memory: read the desired flash address and get read data on the bus.

2. Erasing Flash

The Flash controller allows erasing one page or the full main Flash.

3. Write function

The Flash Controller allows writing one word (4 bytes), up to 4 words or the full main Flash memory (with a single fixed word).

4. Basic Flash operations:

Erase a page

Write a page word by word

Verify write operation word by word

You have to erase flash (page) first then program flash. Otherwise you can't program data successfully.

#### 2.2.1 Flash functions

#### Erase page (BlueNRG1\_flash.c)

Void FLASH\_ErasePage(uint16\_t PagNumbere;)

#### Erase all flash (BlueNRG1\_flash.c)

> void FLASH\_EraseAllFlash(void);

#### Read flash (vint32) (BlueNRG1\_flash.c)

uint32\_t FLASH\_ReadWord(uint32\_t Address);

#### Read flash (uint8) (BlueNRG1\_flash.c)

uint8\_t FLASH\_ReadByte(uint32\_t Address);

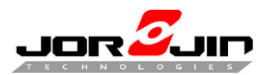

# 3 EEPROM MAPPING IN WS2116 EVB

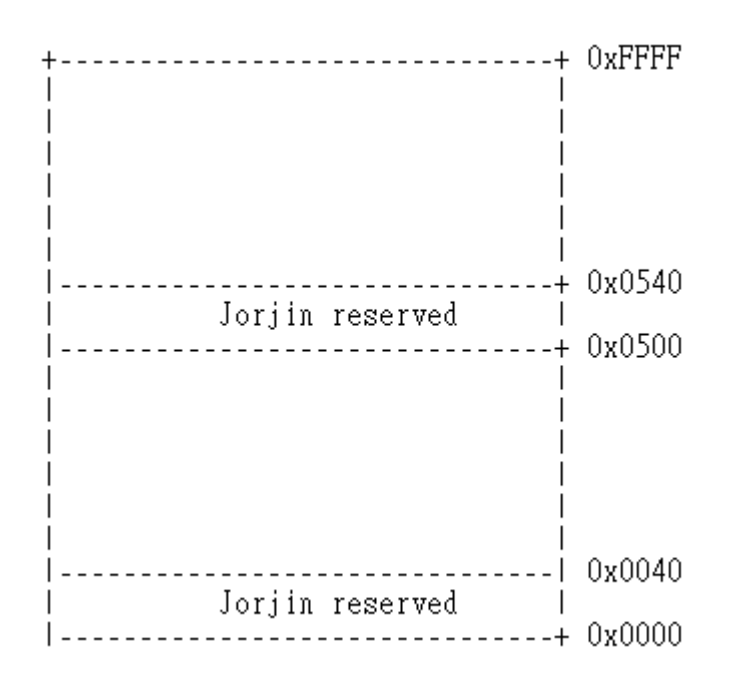

DON'T modify 0x0000~ 0x0032 and 0x0500 ~ 0x0540, there have Sigfox information and calibration parameter.

If module flash has been erased, please read EVB information to develop. Reference <u>4.2.3</u> to switch setting.

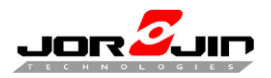

# 4 JORJIN SDK

#### 4.1 SDK INFORMATION

Jorjin SDK is customized based on ST official released, which include latest Sigfox library and PIN configuration base on WS2116 PIN definition.

# 4.2 IAR EMBEDDED WORKBENCH IDE

#### 4.2.1 Open project file

| EWARM                                         |                      |                                    |                   | -    |        | ×        |
|-----------------------------------------------|----------------------|------------------------------------|-------------------|------|--------|----------|
| 🕀 New 🗸 🔥                                     |                      | Sort $\cdot$ $\equiv$ View $\cdot$ |                   |      |        |          |
| $\leftarrow \rightarrow \cdot \cdot \uparrow$ | ≪ Bl → E → ✓ Ő 🖉 Se  | earch EWARM                        |                   |      |        |          |
| v 🔶 Quick secore                              | Name                 | Date modified                      | Туре              | Size |        |          |
| Quick access                                  | 📁 settings           | 11/15/2021 6:07 PM                 | File folder       |      |        |          |
| Desktop *                                     | BlueNRG2.icf         | 3/12/2019 1:49 PM                  | ICF File          |      | 14 KE  | 8        |
|                                               | Jorjin_WS2116_DK.dep | 12/14/2021 10:51 AM                | DEP File          |      | 133 KE | в        |
| Documents *                                   | Jorjin_WS2116_DK.ewd | 11/23/2021 3:10 AM                 | EWD File          |      | 106 KE | в        |
| Pictures 🖈                                    | Jorjin_WS2116_DK.ewp | 11/23/2021 3:10 AM                 | EWP File          |      | 88 KE  | в        |
| 🚞 Downloads 🖈                                 | Jorjin_WS2116_DK.ewt | 11/23/2021 3:10 AM                 | EWT File          |      | 214 KE | в        |
| 🚞 Exe                                         | Jorjin_WS2116_DK.eww | 3/14/2019 10:42 AM                 | IAR IDE Workspace |      | 1 KE   |          |
| 늘 src                                         | Jorjin_WS2116_DKewp  | 11/19/2021 10:37 AM                | EWP File          |      | 156 KB | 3        |
| 늘 WS211x_DK_6.0                               |                      |                                    |                   |      |        |          |
| 늘 WS2116_SDK_1.                               |                      |                                    |                   |      |        |          |
| 8 items 1 item selected                       | 771 bytes            |                                    |                   |      |        | <u>ا</u> |

#### 4.2.2 Defined symbols

 $Project {\rightarrow} option {\rightarrow} C/C{++} compiler {\rightarrow} preprocessor$ 

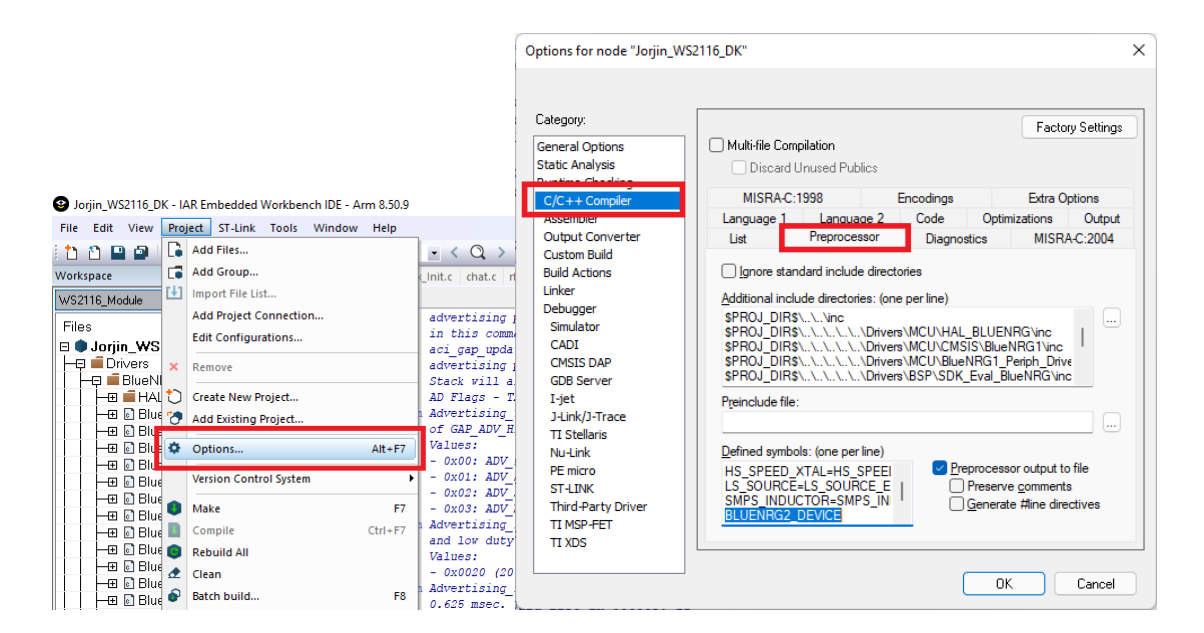

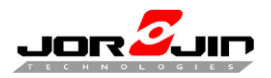

#### 1. Memory type

There have two types of memories, internal FLASH and external EEPROM. To use FLASH for data storing, the "USE\_FLASH" symbol must be defined in the "Defined symbols" in IAR's preprocessor settings (as shown in the following picture). If the "USE\_FLASH" symbol is not defined, EEPROM will be used during the initialization.

| Options for node "Jorjin_WS                                                                                                    | 2116_DK"                                                                                                    |                                   |                                                                                         |                                                                                                    | ×                       |
|----------------------------------------------------------------------------------------------------|----------------------------------------------------------------------------------------------------|-----------------------------------|-----------------------------------------------------------------------------------------|----------------------------------------------------------------------------------------------------|-------------------------|
|                                                                                                    |                                                                                                    |                                   |                                                                                         |                                                                                                    |                         |
| Category:                                                                                                    |                                                                                                    |                                   |                                                                                         | Facto                                                                                                    | ory Settings            |
| General Options                                                                                                    | Multi-file Com                                                                                                    | pilation                          |                                                                                         |                                                                                                    |                         |
| Static Analysis<br>Runtime Checking                                                                                                    | 🗌 Discard L                                                                                                    | Jnused Publics                    |                                                                                         |                                                                                                    |                         |
| C/C++ Compiler                                                                                                    | MISRA-C:                                                                                                    | 1998                              | Encodings                                                                               | Extra C                                                                                                    | Options                 |
| Assembler                                                                                                    | Language 1                                                                                                    | Language 2                        | Code                                                                                    | Optimizations                                                                                                    | Output                  |
| Output Converter                                                                                                    | List                                                                                                    | Preprocessor                      | Diagnos                                                                                 | tics MISR                                                                                                    | A-C:2004                |
| Custom Build<br>Build Actions<br>Linker<br>Debugger<br>Simulator<br>CADI<br>CMSIS DAP<br>GDB Server<br>I-jet<br>J-Link/J-Trace<br>TI Stellaris<br>Nu-Link<br>PE micro<br>ST-LINK<br>Third-Party Driver<br>TI MSP-FET<br>TI XDS | ☐ Ignore stan<br>Additional inclu<br>\$PROJ_DIR\$<br>\$PROJ_DIR\$<br>\$PROJ_DIR\$<br>\$PROJ_DIR\$<br>\$PROJ_DIR\$<br>\$PROJ_DIR\$<br>Preinclude file:<br>☐<br>DEBUGU<br>DEBUGU<br>USE_FLASH<br>HANDCODEA | dard include directories: (or<br> | ctories<br>ne per line)<br>ers\MCU\HAL<br>ers\MCU\CMSi<br>ers\MCU\Bluet<br>ers\BSP\SDK_ | BLUENRG\inc<br>[S\BlueNRG1\inc<br>VRG1_Periph_Driv<br>Eval_BlueNRG\in<br>processor output t<br>Preserve comment<br>Generate #line dim | o file<br>ts<br>ectives |

The "HARDCODE" symbol controls the active ID, PAC, key and rcz at "ST\_Sigfox\_Init.c". If it's not defined, the Sigfox information stored in the memory will

be used for the Sigfox operations.

If "HARDCODE" is defined, the hardcoded Sigfox information in "ST\_Sigfox\_Init.c" will be used, and the original information in the memory will also be overwritten by the hardcoded ones.

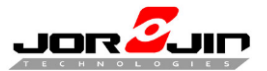

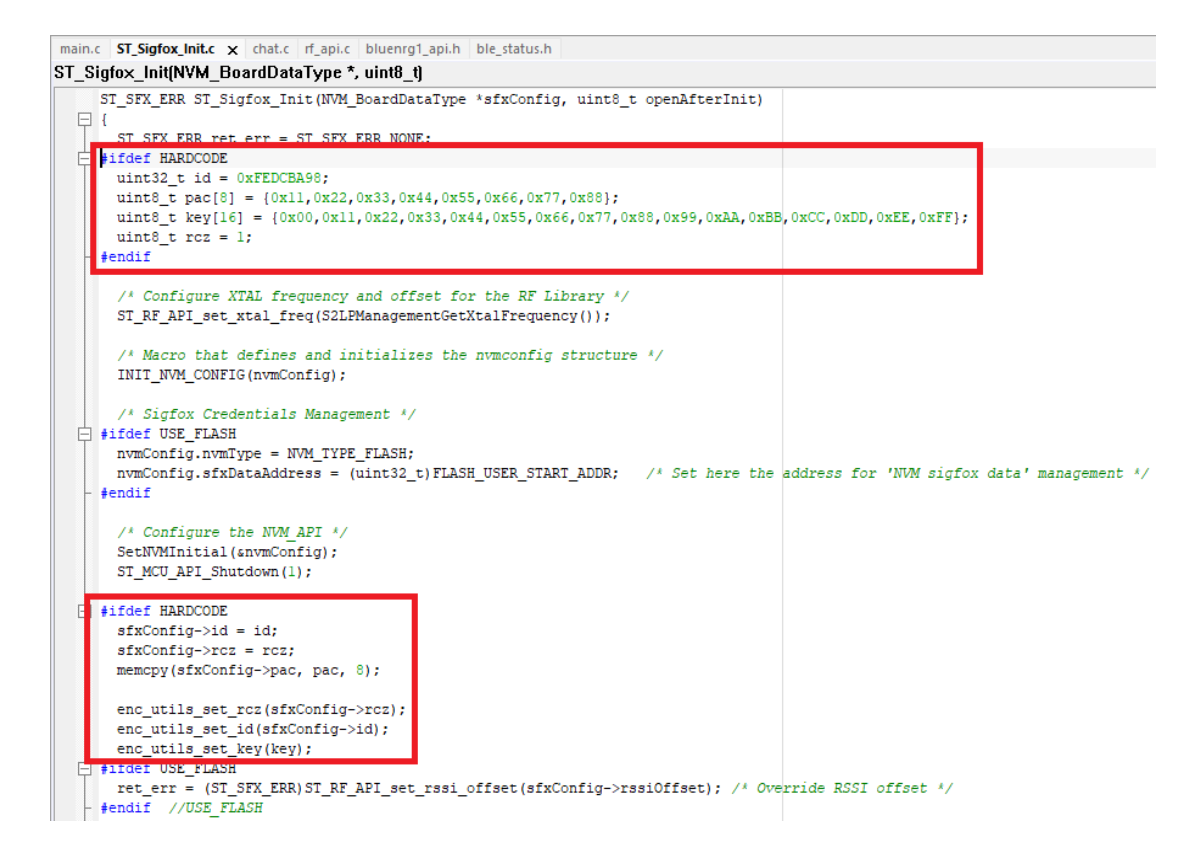

#### Sigfox sequence number store located will change depend on "USE FLASH" define.

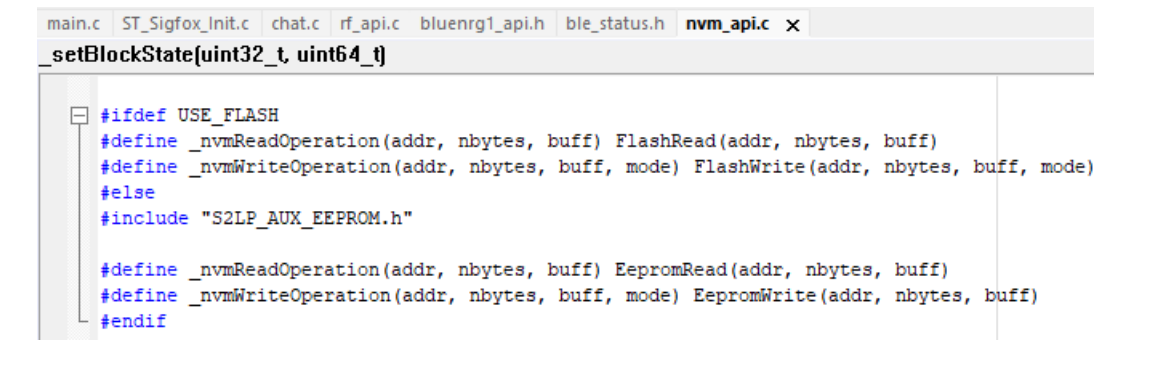

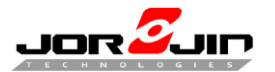

Use in main.c, ST\_Sigfox\_Init.c, nvm\_api.c and S2LP\_MON\_REF\_DES.h

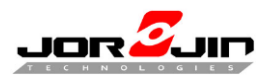

#### 2. Debug mode

Set "DEBUG=1" to open debug mode, will show PRINTF(""). Defined symbols "DEBUG=0" to disable debug mode. If use printf("") debug message always show context(PRINTF  $\neq$  printf).

|                                                                                               |                                                                                            |                                                                                              |                                                                                |                                              | Factory                                     | y Setting: |
|-----------------------------------------------------------------------------------------------|--------------------------------------------------------------------------------------------|----------------------------------------------------------------------------------------------|--------------------------------------------------------------------------------|----------------------------------------------|---------------------------------------------|------------|
| General Options                                                                               | 🗌 🗌 Multi-file Con                                                                         | npilation                                                                                    |                                                                                |                                              |                                             |            |
| Static Analysis                                                                               | 🗌 Discard                                                                                  | Unused Publics                                                                               |                                                                                |                                              |                                             |            |
| Runtime Checking                                                                              | MICRAC                                                                                     | 1000                                                                                         | <b>F b</b>                                                                     |                                              | F . 0                                       |            |
| C/C++ Compiler                                                                                | MISRA-C                                                                                    | :1998                                                                                        | Encodings                                                                      |                                              | Extra Op                                    | tions      |
| Assembler                                                                                     | Language 1                                                                                 | Language 2                                                                                   | Code                                                                           | Optimiz                                      | zations                                     | Output     |
| Output Converter                                                                              | List                                                                                       | Preprocessor                                                                                 | Diagnos                                                                        | stics                                        | MISRA                                       | -C:2004    |
| Linker<br>Debugger<br>Simulator<br>CADI<br>CMSIS DAP<br>GDB Server<br>I-jet<br>J-Link/J-Trace | Additional incl<br>\$PROJ_DIR:<br>\$PROJ_DIR:<br>\$PROJ_DIR:<br>\$PROJ_DIR:<br>\$PROJ_DIR: | lude directories: (c<br>\$\\\inc<br>\$\\\\\Driv<br>\$\\\\\Driv<br>\$\\\\\Driv<br>\$\\\\\Driv | one per line)<br>rers\MCU\HAL<br>rers\MCU\CMS<br>rers\MCU\Blue<br>rers\BSP\SDK | _BLUENF<br>IS\BlueN<br>NRG1_Pe<br>_Eval_Blue | \G\inc<br>RG1\inc<br>riph_Driv∉<br>eNRG\inc |            |
| GDB Server<br>I-jet<br>J-Link/J-Trace                                                         | P <u>r</u> einclude file                                                                   | ə:                                                                                           |                                                                                |                                              |                                             |            |

It is used in chat.h, gatt.c, rf\_api.c and mcu\_api\_bluewnrg1.c.

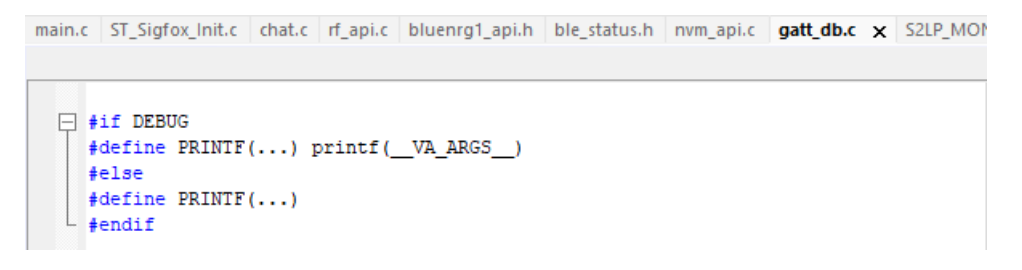

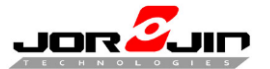

```
main.c ST_Sigfox_Init.c chat.c rf_api.c bluenrg1_api.h ble_status.h nvm_api.c chat.h x

# #ifndef _CHAT_H_
# define _CHAT_H_
# define CHAT_H_
# tifdef DEBUG
# include <stdio.h>
# define PRINTF(...) printf(_VA_ARGS_)
# define BLE_CHAT_VERSION_STRING "1.0.0"
# else
# define PRINTF(...)
# # endif
```

main.c ST\_Sigfox\_Init.c chat.c rf\_api.c bluenrg1\_api.h ble\_status.h nvm\_api.c mcu\_api\_bluenrg1.c 🗙

```
fifdef DEBUG
// #include <stdio.h>
// void ST_dbg_CB(const char *vectcStr,...);
// #define PRINTF(...) { ST_dbg_CB(_VA_ARGS_);}
//#elif DEBUG_BLE
    #include <stdio.h>
    #include "SDK_EVAL_Com.h"
    #define PRINTF(...) printf(_VA_ARGS_)
#else
    #define PRINTF(...)
#endif
```

main.c ST\_Sigfox\_Init.c chat.c **rf\_api.c x** bluenrg1\_api.h ble\_status.h nvm\_api.c mcu\_api\_bluenrg1.c

```
/* The DEBUG symbol is used to print the names of the invoked functions */
//#define DEBUG
#ifdef DEBUG
//void ST_dbg_CB(const char *vectcStr,...);
//#define PRINTF(...) { ST_dbg_CB(_VA_ARGS__);}
//#elif DEBUG_BLE
#include "SDK_EVAL_Com.h"
#define PRINTF(...) printf(_VA_ARGS__)
#else
#define PRINTF(...)
#endif
```

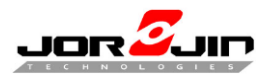

#### 3. GPIO mapping

It is used in S2LP\_MON\_REF\_DES.h.

| Jorjin_WS2116_DK - IAR Embedded Workbench IDE - Arm 8.5 | 50.9                                                   |                                                  |
|---------------------------------------------------------|--------------------------------------------------------|--------------------------------------------------|
| File Edit View Project ST-Link Tools Window Hel         | p                                                      |                                                  |
| 1 D C   🖸 🗳 🖌 🚔 🗳 C                                     |                                                        | • = • • • • • • • • • • • • • • • • • •          |
| Workspace 💌 🕈 🗙                                         | main.c ST_Sigfox_Init.c chat.c rf_api.c bluenrg1_api.h | ble_status.h nvm_api.c S2LP_MON_REF_DES.h 🗙      |
| WS2116_Module ~                                         |                                                        |                                                  |
| Files 🌼 🔹                                               | /*******                                               | *****                                            |
|                                                         | /* S2-LP - SP                                          | I CONFIG */                                      |
|                                                         | /**************************************                | **************                                   |
|                                                         |                                                        |                                                  |
|                                                         | A Abrief SPI definitions                               |                                                  |
|                                                         | A and connections to S2-LP and EEPROM                  |                                                  |
|                                                         |                                                        |                                                  |
|                                                         |                                                        |                                                  |
|                                                         | /* Defines for chip select pin */                      |                                                  |
| BlueNPC1 edch                                           | #define S2LP SPI CS PIN                                | GPIO Pin 20                                      |
| BlueNRG1_confh                                          | #define S2LP_SPI_CS_HIGH_POWER ENABLE                  |                                                  |
| BlueNPG1_cont.n                                         | #define S2LP_SPI_CS_PUPD                               | ENABLE                                           |
| B BlueNPC1 fleek k                                      | <pre>#define S2LP_SPI_CS_MODE</pre>                    | GPI0_Output                                      |
| BlueNPC1_main h                                         |                                                        |                                                  |
| BlueNPG1_gpi0.ii                                        | <pre>#define S2LP_SPI_MOSI_PIN</pre>                   | GPIO_Pin_2                                       |
| BlueNPC1_zc.n                                           | #define S2LP_SPI_MOSI_HIGH_POWER                       | ENABLE                                           |
|                                                         | <pre>#define S2LP_SPI_MOSI_PUPD</pre>                  | ENABLE                                           |
|                                                         | #define S2LP_SPI_MOSI_MODE                             | Serial0_Mode                                     |
| BlueNPC1 aveCtd b                                       | Idefine COLD CDT MICO DIN                              | CRTO Die 0                                       |
|                                                         | #define S2LP_SPI_MISO_PIN                              | SPIO_PIN_3                                       |
| BlueNPC1_uartii                                         | #define S2LP_SPI_MISO_NIGN_FOWER                       | ENADLE                                           |
|                                                         | tdefine S2LP_SPI_MISO_FOFD                             | Sarial0 Mode                                     |
|                                                         |                                                        | berraro_node                                     |
| Dimension compiler h                                    | #define S2LP SPI CLK PIN                               | GPIO Pin 0                                       |
|                                                         | #define S2LP SPI CLK HIGH POWER ENABLE                 |                                                  |
| crisis_iccaint.in                                       | #define S2LP SPI CLK PUPD                              | ENABLE                                           |
|                                                         | #define S2LP SPI CLK MODE                              | Serial0 Mode                                     |
| Dispresion on the                                       |                                                        |                                                  |
| Dib Config Normalh                                      | /*********                                             | **********                                       |
| DLib_Conlig_Nonnal.in                                   | /* S2-LP - EE                                          | PROM */                                          |
| DLib_Deraducth                                          | /**********                                            | *******                                          |
|                                                         |                                                        |                                                  |
| Diccorm builtin b                                       | /** The EEPROM is an optional component,               | normally not required in customer's application. |
|                                                         | * When using a custom board, normally                  | this define should be set to EEPROM_NO.          |
| Deletform Configuration                                 | - * SINCE SIEVAL KITS USE EEPROM, SET IT               | CD LEPROM_IES */                                 |
|                                                         | #define FEDROM SPI_CS_FIN                              | GFIO_FII_0                                       |
|                                                         | #define FEDDOM SDI CS DUDD                             | ENABLE                                           |
|                                                         | idefine EEPROM_SPI_CS_MODE                             | GPIO Output                                      |
|                                                         |                                                        | 0110_040540                                      |
|                                                         | #define EEPROM SPI MOSI PIN                            | GPIO Pin 2                                       |
|                                                         | #define EEPROM SPI MOSI HIGH POWER                     | ENABLE                                           |
| S2LP_CONL_SFIII                                         | #define EEPROM SPI MOSI PUPD                           | ENABLE                                           |
|                                                         | #define EEPROM_SPI_MOSI_MODE                           | Serial0_Mode                                     |
|                                                         |                                                        | -                                                |
|                                                         | <pre>#define EEPROM_SPI_MISO_PIN</pre>                 | GPIO_Pin_3                                       |
|                                                         | Adefine FFPROM SPT MISO HIGH POWER                     | FNARLF                                           |

Jorjin\_WS2116\_DK

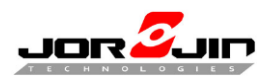

- 4. OTA mode
  - i. Enable OTA service manager

Define "ST\_USE\_OTA\_SERVICE\_MANAGER\_APPLICATION=1" at Linker  $\rightarrow$  config  $\rightarrow$  configuration file symbol definitions and C/C++ compiler  $\rightarrow$  preprocessor  $\rightarrow$  defined symbol to enable OTA mode will change application FW start address to 0x10051800.

| Category:       Factory Settings         General Options       Static Analysis         Runtime Checking       //////////////////////////////////// | Options for node "Jorjin_WS2                                                                                                    | 116_DK"                                                                        |                                                                                                    |                                                                              |                       |                                | ×             |
|----------------------------------------------------------------------------------------------------|----------------------------------------------------------------------------------------------------|--------------------------------------------------------------------------------|----------------------------------------------------------------------------------------------------|------------------------------------------------------------------------------|-----------------------|--------------------------------|---------------|
| 11 AD3                                                                                                    | Options for node "Jorjin_WS2<br>Category:<br>General Options<br>Static Analysis<br>Runtime Checking<br>C/C++ Compiler<br>Assembler<br>Output Converter<br>Custom Build<br>Puild Actions<br>Unker<br>Debugger<br>Simulator<br>CADI<br>CMSIS DAP<br>GDB Server<br>I-jet<br>J-Link/J-Trace<br>TI Stellaris<br>Nu-Link<br>PE micro<br>ST-LINK<br>Third-Party Driver<br>TI MSP-FET<br>TI VDS | 116_DK"<br>#define<br>Config<br>Linker (<br>♀ Qve<br>SF<br>Configura<br>ST_USE | Diagnostics<br>Library Input<br>configuration file<br>ende default<br>PROJ_DIR\$\Blue!<br>Edit<br>tion file symbol de<br>E_OTA_SERVICE | Checksum<br>Optimizations<br>NRG2.icf<br>finitions: (one per<br>_MANAGER_API | Encodings<br>Advanced | Factory S<br>Extra C<br>Output | ×<br>Settings |

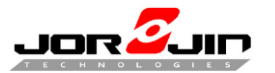

| ategory:                                                                              |                                                                                    |                                                           | Factory Settings                                          |
|---------------------------------------------------------------------------------------|------------------------------------------------------------------------------------|-----------------------------------------------------------|-----------------------------------------------------------|
| General Options<br>Static Analysis<br>Suntime Checking                                | Multi-file Compilation     Discard Unused                                          | n<br>d Publics                                            |                                                           |
| C/C++ Compiler                                                                        | MISRA-C:1998                                                                       | Encodings                                                 | Extra Options                                             |
| Assembler                                                                             | Language 1 La                                                                      | anguage 2 Code                                            | Optimizations Output                                      |
| Output Converter                                                                      | List Prep                                                                          | processor Diagnos                                         | stics MISRA-C:2004                                        |
| CADI<br>CMSIS DAP<br>GDB Server<br>I-jet<br>J-Link/J-Trace<br>TI Stellaris<br>Nud ink | SPROJ_DIRS\\.\ SPROJ_DIRS\\.\ SPROJ_DIRS\\.\ Preinclude file: Defined symbols: (on | Drivers\MCU\CMS<br>\Drivers\MCU\Blue<br>\Drivers\BSP\SDK_ | IS\BlueNRG1\inc<br>NRG1_Periph_Drive<br>_Eval_BlueNRG\inc |
| Nu-Link                                                                               | HARDCODEX                                                                          | FF                                                        | processor output to file<br>Preserve <u>c</u> omments     |
| PE micro<br>ST-LINK<br>Third-Party Driver<br>TI MSP-FET                               | ST_USE_OTA_SEP                                                                     |                                                           | <u>G</u> enerate #line directives                         |

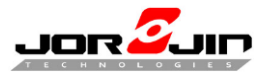

ii. Disable OTA service manager

Remove define "ST\_USE\_OTA\_SERVICE\_MANAGER\_APPLICATION=1" at Linker  $\rightarrow$  config  $\rightarrow$  configuration file symbol definitions and C/C++ compiler  $\rightarrow$ preprocessor  $\rightarrow$  defined symbol to disable OTA mode will change application FW start address to 0x10040000.

| Options for node "Jorjin_WS2                                                                                                    | 2116_DK"                    |                                           |                                          |                           |                       |                                | ×                           |
|----------------------------------------------------------------------------------------------------|-----------------------------|-------------------------------------------|------------------------------------------|---------------------------|-----------------------|--------------------------------|-----------------------------|
| Category:<br>General Options<br>Static Analysis<br>Runtime Checking<br>C/C++ Compiler<br>Assembler<br>Output Converter<br>Custom Build<br>Build Actions                                       | #define<br>Config<br>Linker | Diag<br>Library<br>configura<br>renide de | Inostics<br>Input<br>stion file<br>fault | Checksum<br>Optimizations | Encodings<br>Advanced | Factory S<br>Extra (<br>Output | Settings<br>Options<br>List |
| Linker<br>Debugger<br>Simulator<br>CADI<br>CMSIS DAP<br>GDB Server<br>I-jet<br>J-Link/J-Trace<br>TI Stellaris<br>Nu-Link<br>PE micro<br>ST-LINK<br>Third-Party Driver<br>TI MSP-FET<br>TI XDS | S<br>Configur               | Edit                                      | R\$\Bluef                                | finitions: (one per       | rline)                |                                |                             |
|                                                                                                    |                             |                                           |                                          |                           | ОК                    |                                | ancel                       |

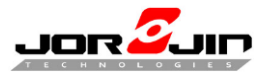

| Lategory:                                                                                                    |                                                                                                    |                                                               |                                                      |                                                                     | Facto                                                                      | ry Settings |  |  |  |
|----------------------------------------------------------------------------------------------------|----------------------------------------------------------------------------------------------------|---------------------------------------------------------------|------------------------------------------------------|---------------------------------------------------------------------|----------------------------------------------------------------------------|-------------|--|--|--|
| General Options                                                                                                    | Multi-file Compilation                                                                                                    |                                                               |                                                      |                                                                     |                                                                            |             |  |  |  |
| Static Analysis                                                                                                    | Discard Unused Put                                                                                                    | Discard Unused Publics                                        |                                                      |                                                                     |                                                                            |             |  |  |  |
| Runtime Checking                                                                                                    | MISRAC-1998                                                                                                    | MISPA C-1998 Encodings                                        |                                                      |                                                                     |                                                                            |             |  |  |  |
| Assembler                                                                                                    |                                                                                                    | ane 2                                                         | Code                                                 | Ontim                                                               | izations                                                                   | Output      |  |  |  |
| Output Converter                                                                                                    | List Preproce                                                                                                    | ssor                                                          | Diagno                                               | stics                                                               | MISR                                                                       | A-C:2004    |  |  |  |
| Build Actions<br>Linker                                                                                                    | Ignore standard includ                                                                                                    | e directo                                                     | ories                                                |                                                                     |                                                                            |             |  |  |  |
| Debugger<br>Simulator                                                                                                    | Additional include director<br>\$PROJ_DIR\$\\.vinc<br>\$PROJ_DIR\$\\.vinc                                                                                                    |                                                               |                                                      | BLUEN                                                               | RG\inc                                                                     |             |  |  |  |
| Debugger<br>Simulator<br>CADI<br>CMSIS DAP<br>GDB Server                                                                              | Additional include director<br>\$PROJ_DIR\$\\\vinc<br>\$PROJ_DIR\$\\\\<br>\$PROJ_DIR\$\\\\<br>\$PROJ_DIR\$\\\\\                                                                           | .\Drivers<br>.\Drivers<br>.\Drivers<br>.\Drivers<br>.\Drivers | MCU\HAL<br>MCU\CMS<br>MCU\CMS<br>MCU\Blue<br>BSP\SDK | _BLUEN<br>SIS\BlueN<br>NRG1_P<br>_Eval_Blu                          | RG\inc<br>NRG1\inc<br>'eriph_Driv<br>ueNRG\inc                             | <br>(       |  |  |  |
| Debugger<br>Simulator<br>CADI<br>CMSIS DAP<br>GDB Server<br>I-jet                                                                     | Additional include director<br>\$PROJ_DIR\$\\\inc<br>\$PROJ_DIR\$\\\.<br>\$PROJ_DIR\$\\\.<br>\$PROJ_DIR\$\\\.<br>\$PROJ_DIR\$\\\.                                                         | .\Drivers<br>.\Drivers<br>.\Drivers<br>.\Drivers              | MCU\HAL<br>MCU\CMS<br>MCU\Blue<br>MCU\Blue           | _BLUEN<br>SIS\BlueN<br>NRG1_P<br>_Eval_Blu                          | RG\inc<br>NRG1\inc<br>'eriph_Driv<br>ueNRG\inc                             |             |  |  |  |
| Debugger<br>Simulator<br>CADI<br>CMSIS DAP<br>GDB Server<br>I-jet<br>J-Link/J-Trace<br>TI Stellaris                                   | Additional include director<br>\$PROJ_DIR\$\\\inc<br>\$PROJ_DIR\$\\\.\.\<br>\$PROJ_DIR\$\\\.\<br>\$PROJ_DIR\$\\\.\<br>Preinclude file:                                                    | .\Drivers<br>.\Drivers<br>.\Drivers<br>.\Drivers              | MCU\HAL<br>MCU\CMS<br>MCU\Blue<br>BSP\SDK            | _BLUEN<br>31S\BlueN<br>NRG1_P<br>_Eval_Blu                          | RG\inc<br>NRG1\inc<br>leriph_Driv<br>ueNRG\inc                             | е<br>с      |  |  |  |
| Debugger<br>Simulator<br>CADI<br>CMSIS DAP<br>GDB Server<br>I-jet<br>J-Link/J-Trace<br>TI Stellaris<br>Nu-Link                        | Additional include director<br>\$PROJ_DIR\$\\.\inc<br>\$PROJ_DIR\$\\.\.\.<br>\$PROJ_DIR\$\\.\.\.<br>\$PROJ_DIR\$\\\.<br>\$PROJ_DIR\$\\\.<br>Preinclude file:<br>Defined symbols: (one per | .\Drivers<br>.\Drivers<br>.\Drivers<br>.\Drivers              | MCU\HAL<br>MCU\CMS<br>MCU\CMS<br>MCU\Blue            | _BLUEN<br>SIS\BlueN<br>NRG1_P<br>_Eval_Blu                          | RG\inc<br>NRG1\inc<br>'eriph_Driv<br>ueNRG\ind                             | •           |  |  |  |
| Debugger<br>Simulator<br>CADI<br>CMSIS DAP<br>GDB Server<br>I-jet<br>J-Link/J-Trace<br>TI Stellaris<br>Nu-Link<br>PE micro<br>ST-LINK | Additional include director<br>\$PROJ_DIR\$\\\vinc<br>\$PROJ_DIR\$\\\.\<br>\$PROJ_DIR\$\\\.\<br>\$PROJ_DIR\$\\\.\<br>\$PROJ_DIR\$\\\.\<br>Preinclude file:<br>                            | .\Drivers<br>.\Drivers<br>.\Drivers<br>.\Drivers<br>.\Drivers |                                                      | _BLUEN<br>IS\BlueM<br>NRG1_P<br>_Eval_Blue<br>eprocesso<br>Preserve | RG\inc<br>NRG1\inc<br>eriph_Driv<br>ueNRG\ind<br>or output to<br>e_comment | e           |  |  |  |

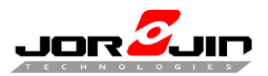

#### 4.2.3 Switch your module/EVB type

Select edit configurations to switch type. Each configuration has different defined symbol.

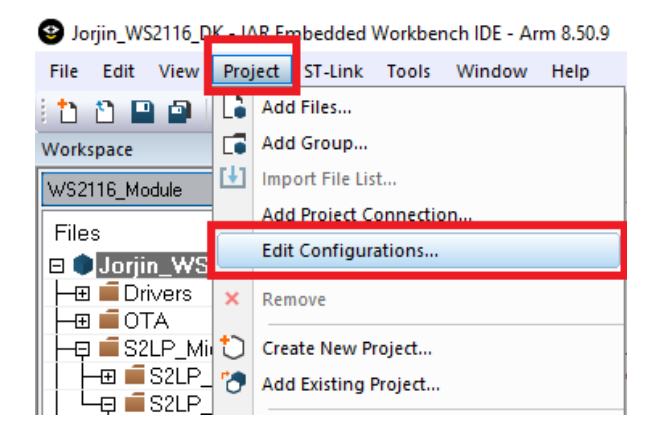

| Configurations for "Jorjin_WS2116_D | к" ×           |
|-------------------------------------|----------------|
| Configurations:                     | ОК             |
| WS2116_EVB<br>WS2116_Module         | <u>N</u> ew    |
|                                     | <u>R</u> emove |
|                                     |                |
| (Drag to order)                     |                |

#### Quick switch configuration

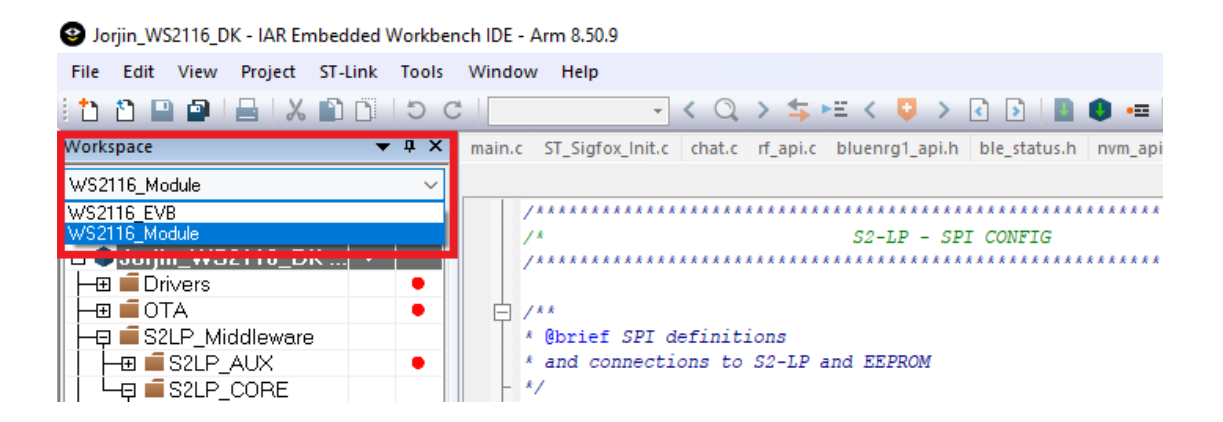

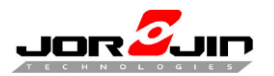

#### 4.2.4 Sigfox/BLE functions

#### • Sigfox functions

Initialize flow (Read EEPROM/flash data)

| Zone 1                        | Zone 2                        | Zone 3                        | Zone 4                        | Zone 5                        | Zone 6                        |  |  |
|-------------------------------|-------------------------------|-------------------------------|-------------------------------|-------------------------------|-------------------------------|--|--|
|                               |                               |                               |                               |                               | <b></b>                       |  |  |
| Init Sigfox ID, pac, key, rcz | Init Sigfox ID, pac, key, rcz | Init Sigfox ID, pac, key, rcz | Init Sigfox ID, pac, key, rcz | Init Sigfox ID, pac, key, rcz | Init Sigfox ID, pac, key, rcz |  |  |
|                               | •                             |                               |                               | •                             | 4                             |  |  |
| Sigfox open                   | Sigfox open                   | Sigfox open                   | Sigfox open                   | Sigfox open                   | Sigfox open                   |  |  |
|                               |                               | <b>+</b>                      |                               |                               |                               |  |  |
|                               | Set Sigfox standard config    | Set Sigfox standard config    | Set Sigfox standard config    | Set Sigfox standard config    |                               |  |  |

#### Initialize flow (Hard code)

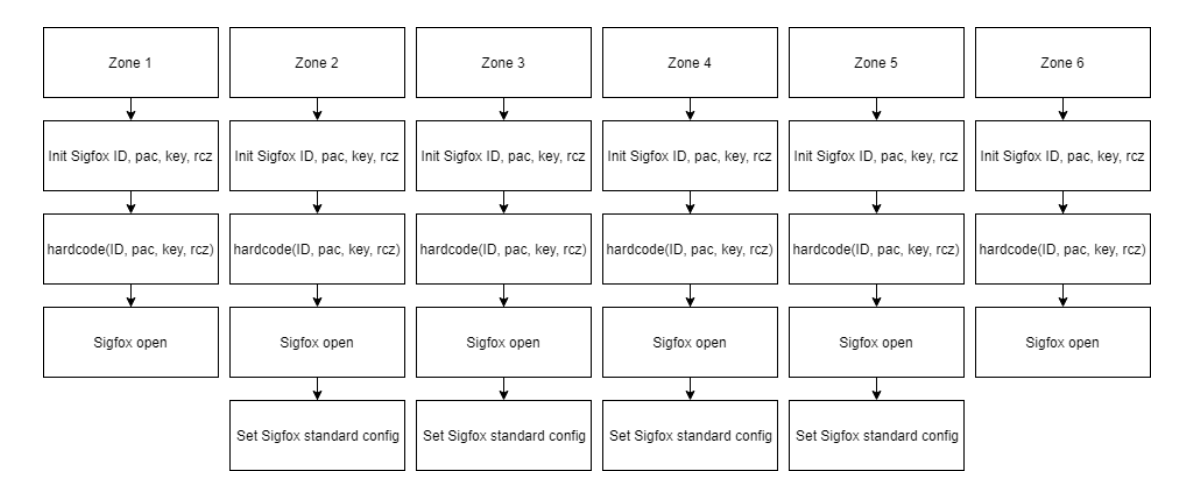

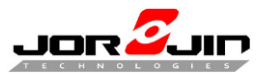

#### Sigfox Tx. (12 bytes limit) (main.c) Must initialize Sigfox

SIGFOX\_API\_send\_frame(sfx\_u8 \*customer\_data,

sfx\_u8 customer\_data\_length,

sfx\_u8 \*customer\_response,

sfx\_u8 tx\_repeat,

sfx\_bool initiate\_downlink\_flag);

#### Set Sigfox private key (main.c) (Must register ID, key from Sigfox)

- static uint8\_t key[16]=\
  { 0x00,0x11,0x22,0x33,0x44,0x55,0x66,0x77,0x88,0x99,0xAA,0xBB,0xCC,0xDD,0xEE,0xFF};
- > enc\_utils\_set\_key(key);

#### Set Sigfox reduction power (main.c)

ST\_RF\_API\_reduce\_output\_power(sfx\_s16 reduction);

#### Set Sigfox private id (main.c)

- static uint32\_t id=0xfedcba98;
- enc\_utils\_set\_id(id);

#### Switch the private (0)/public (1) key.

> enc\_utils\_set\_public\_key(1);

#### Set PA. Set 1 if a PA, 0 if not. (st\_rf\_api.h)

ST\_RF\_API\_set\_pa (1);

#### Set RSSI offset. (st\_rf\_api.h)

ST\_RF\_API\_set\_rssi\_offset(sfx\_s8 rssi\_off);

#### Sigfox monarch scan mode. (sigfox\_monarch\_api.h)

 SIGFOX\_MONARCH\_API\_execute\_rc\_scan (sfx\_u8 rc\_capabilities\_bit\_mask, sfx\_u16 timer, sfx\_timer\_unit\_enum\_t unit, sfx\_u8 (\* app\_callback\_handler ) ( sfx\_u8 rc\_bit\_mask, sfx\_s16 rssi ) );

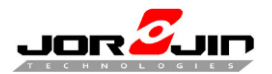

**NOTE:** In **WS2116 SDK 2.1.6 or earlier**, the following operations are needed for Sigfox compliant transmissions.

 In main.c & ST\_Sigfox\_Init.c, adjust the reduction parameters passed to the ST\_RF\_API\_reduce\_output\_power() function to limit the Sigfox Tx power within the spec at the selected RC.

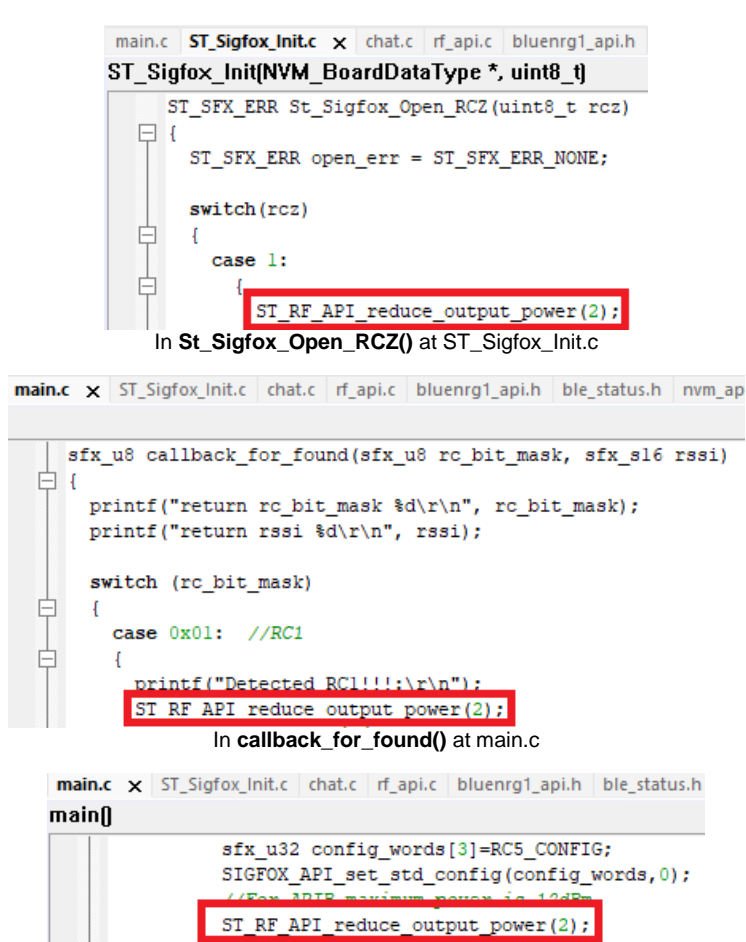

In main() at main.c (for RC5 only)

Suggested reduction values for RC1-6 are listed as follows:

| ТХ        | RC1       | RC2      | RC3      | RC4      | RC5      | RC6      |
|-----------|-----------|----------|----------|----------|----------|----------|
| (Uplink)  | 868.13MHz | 902.2MHz | 923.2MHz | 902.8MHz | 923.3MHz | 865.2MHz |
| Reduction | 2         | 6        | 2        | 6        | 2        | 2        |

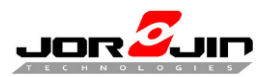

 In main.c & ST\_Sigfox\_Init.c, set the offset parameters passed to the ST\_RF\_API\_set\_Ibt\_thr\_offset() function to 0.

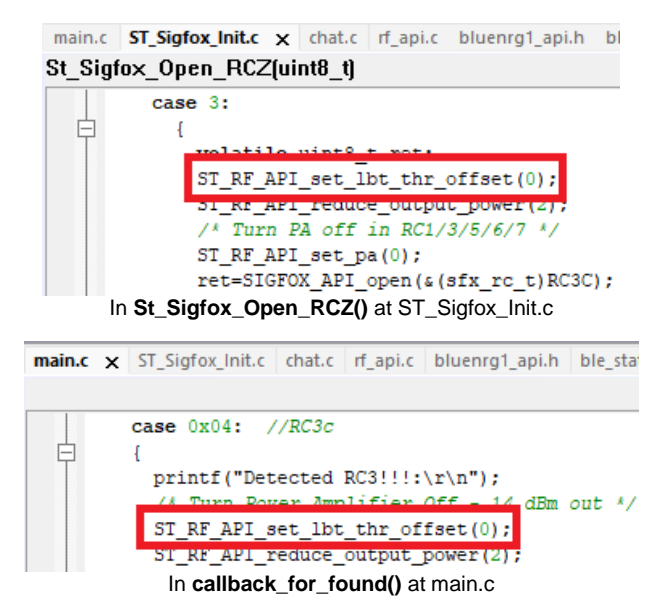

 In rf\_api.c, change the local variable fifo\_buff [] in the priv\_ST\_MANUF\_SpiRaw\_Ramp() function to a static one to avoid system RAM glitch.

main.c ST\_Sigfox\_Init.c chat.c ff\_api.c x bluenrg1\_api.h ble\_status.h nvm\_api.c S2LP\_MON\_REF\_DES.h
priv\_ST\_MANUF\_SpiRaw\_Ramp[uint8\_t, uint8\_t\*, uint8\_t\*, uint8\_t]
/\* SPI functions - these functions are implemented using the priv\_ST\_MANUF\_SpiRa
static void priv\_ST\_MANUF\_SpiRaw\_Ramp( int8\_t n\_bytes, uint8\_t\* buff\_in, uint8\_t\*
{
 if (st\_manuf\_context->power\_reduction!=0 && buff\_in!=zeroes)
 {
 uint32 t i;
 static uint8\_t fifo\_buff[82];
 IIIO\_BUIT[0]=BUIT\_In[0];
 fifo\_buff[1]=buff\_in[1];

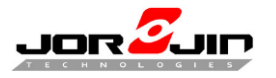

#### BLE functions

Initialize flow

(Read EEPROM/flash data)

(Hard code)

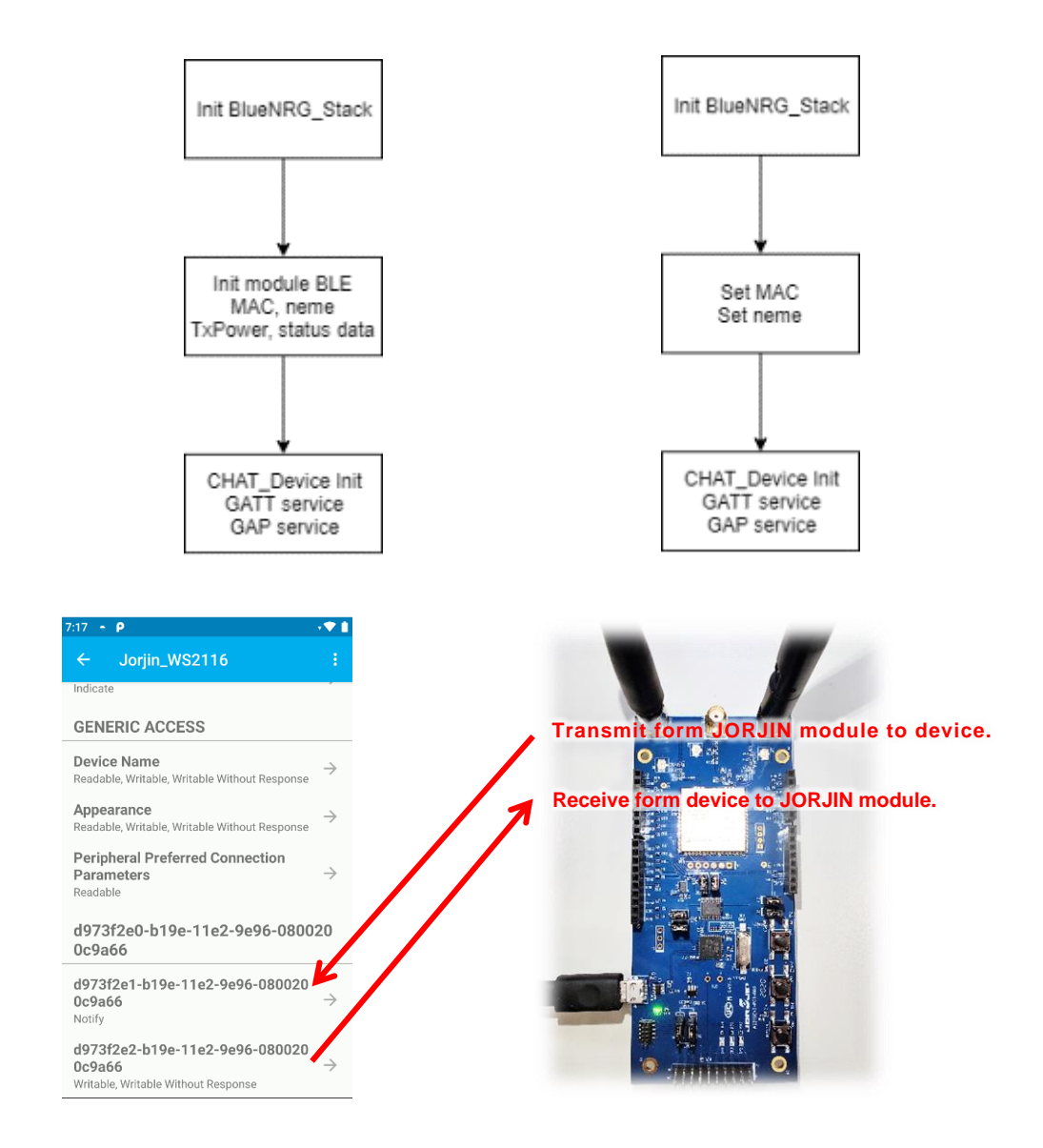

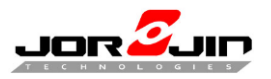

#### BT MAC (chat.c)

static uint8\_t bdaddr[6]={0x00, 0x19, 0x94, 0xFF, 0xFF, 0xFF};

#### BLE name (8 bytes limit) (chat.c)

static uint8\_t name[8]={'W', 'S', '2', '1', '1', '6',0x00,0x00};

#### BLE local\_ name (chat.c)

vint8\_t local\_name[] =
{AD\_TYPE\_COMPLETE\_LOCAL\_NAME,'J','o','r','j','i','n','\_','W','S','2','1','1','6'};

(Example in 4.2.7.2)

#### BLE Tx power seting(chat.c)

> aci\_hal\_set\_tx\_power\_level(1, 4);

(Example in 4.2.7.3)

#### BLE Tx. (chat.c)

SendRczData(uint8\_t rczValue, uint8\_t keyValue);

#### UART Tx via BT. (chat.c)

SdkEvalComIOConfig(Process\_InputData);

#### UART Rx via BT. (gatt\_db.c)

Attribute\_Modified\_CB(uint16\_t handle, uint16\_t data\_length, uint8\_t \*att\_data)

(Example in 4.2.7.1)

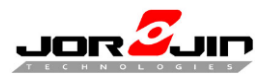

#### 4.2.5 Switch SMA connector

WS2116 has two Sigfox antenna connector, default antenna is SMA2.

If want to use SMA3, please use code below.

GPIO\_WriteBit(SMA2\_GPIO\_PIN, Bit\_RESET);

GPIO\_WriteBit(SMA3\_GPIO\_PIN, Bit\_SET);;

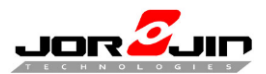

#### 4.2.6 Build code and file location

1. Change output file name. "Option → Output Converter → Output file"

|                               | Jorjin_WS2116_DK - IAR Embedd | ded Workbench IDE - Arm 8.50.9                           |                  |
|-------------------------------|-------------------------------|----------------------------------------------------------|------------------|
|                               | File Edit View Project ST-Li  | ink Tools Window Help                                    |                  |
|                               | 1 1 🕒 🔛 🗗 🔚 🕹 🖍               |                                                          |                  |
|                               | Workspace                     | ▼ ₽ × main.c ST_Sigfox_Init.c chat.c                     |                  |
|                               | WS2116_Module                 | <pre>priv_ST_MANUF_SpiRaw_F</pre>                        |                  |
|                               | Files                         | <ul> <li>✓ ✓ ✓ ✓ ✓ ✓ ✓ ✓ ✓ ✓ ✓ ✓ ✓ ✓ ✓ ✓ ✓ ✓ ✓</li></ul> |                  |
|                               | □ ● Jorjin_WS2116_DK          | Options                                                  |                  |
|                               | ⊢⊞ ■ Drivers<br>⊢⊞ ■ OTA      | ****                                                     |                  |
|                               |                               | Make                                                     |                  |
|                               |                               | Rebuild All f                                            |                  |
|                               |                               | Clean f                                                  |                  |
|                               | L-⊞ S2LP_CORE                 | e                                                        |                  |
|                               | He Source                     | C-STAT Static Analysis >                                 |                  |
|                               | H → ⊕ mcu_api_bluenrg         | Stop Build                                               |                  |
|                               | rf_api.c                      | Add > [                                                  |                  |
|                               | └──⊞ ■ Output                 | Remove P                                                 |                  |
|                               |                               | Rename                                                   |                  |
|                               |                               | Version Control System                                   |                  |
|                               |                               | Open Containing Folder                                   |                  |
|                               |                               | File Properties                                          |                  |
|                               |                               | Set as Active                                            |                  |
|                               |                               |                                                          |                  |
|                               | J                             |                                                          |                  |
| Category:                     |                               | ſ                                                        | Faster Cattings  |
| Ceneral Options               |                               | l                                                        | Factory Settings |
| Static Analysis               |                               |                                                          |                  |
| Runtime Checking              |                               |                                                          |                  |
| C/C++ Compiler                | Output                        |                                                          |                  |
| Assembler                     | Generate add                  | ditional output                                          |                  |
| Output Converter              |                               | ational output                                           |                  |
| Build Actions                 | Output <u>f</u> orma          | at:                                                      |                  |
| Linker                        | Intel Extend                  | led hex 🗸                                                |                  |
| Debugger                      | -Output file                  |                                                          |                  |
| Simulator                     |                               | e default                                                |                  |
| CADI                          | 14/021                        |                                                          |                  |
| CMSIS DAP                     | W521                          | 116_DK_2.1.6.nex                                         |                  |
| I-iet                         |                               |                                                          |                  |
| J-Link/J-Trace                |                               |                                                          |                  |
| TI Stellaris                  |                               |                                                          |                  |
| Nu-Link                       |                               |                                                          |                  |
| PE micro                      |                               |                                                          |                  |
| ST-LINK<br>Third-Party Driver |                               |                                                          |                  |
| TI MSP-FET                    |                               |                                                          |                  |
| TI XDS                        |                               |                                                          |                  |
|                               |                               |                                                          |                  |
|                               |                               | OK                                                       | Cancel           |
|                               |                               |                                                          |                  |

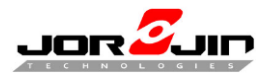

#### 2. Build code

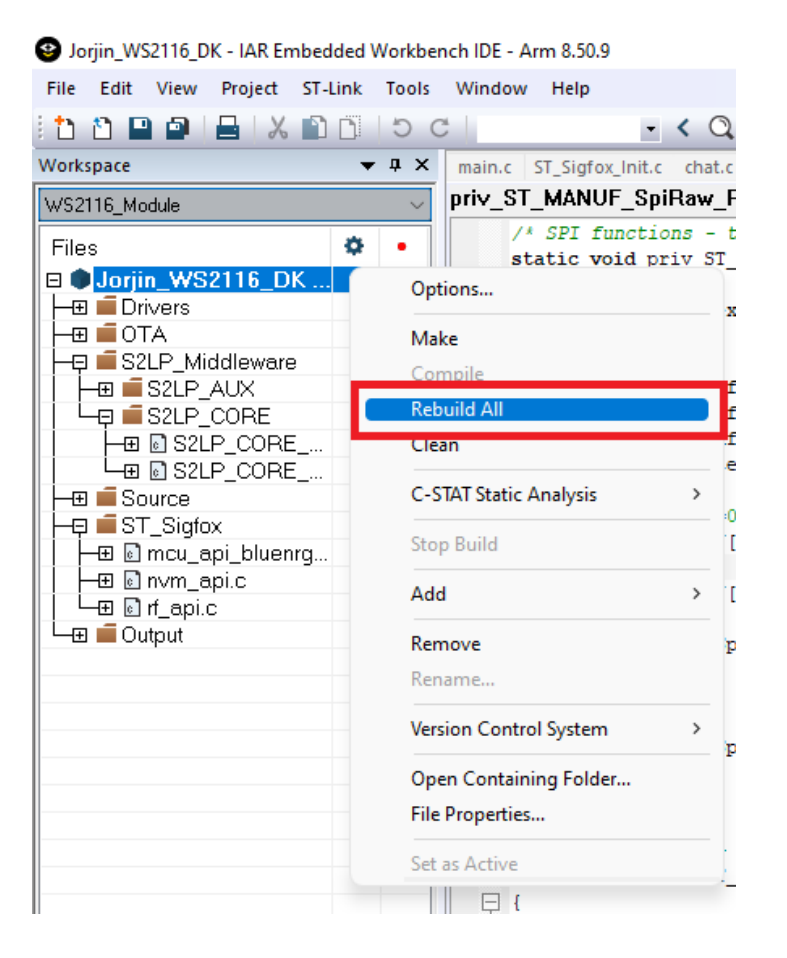

#### 3. File location

| EWARM                                                   |                                                                  |                     |                   | – 🗆 X  |
|---------------------------------------------------------|------------------------------------------------------------------|---------------------|-------------------|--------|
| 🕂 New 🗸                                                 | □ □ □ □ ∞ □ ↑ Sort                                               | • View · …          |                   |        |
| $\leftrightarrow$ $\rightarrow$ $\checkmark$ $\uparrow$ | <pre>« Projects_Cube &gt; S2-LP_SigFox_DK &gt; Jorjin_WS21</pre> | ~ C                 | ,○ Search EWARM   |        |
| 🗙 🔶 Quick access                                        | Name                                                             | Date modified       | Туре              | Size   |
|                                                         | 🚞 settings                                                       | 11/15/2021 6:07 PM  | File folder       |        |
| - Downloads                                             | 늘 WS2116_EVB                                                     | 12/14/2021 2:23 PM  | File folder       |        |
| Downloads 🖈                                             | 늘 WS2116_Module                                                  | 12/14/2021 1:35 PM  | File folder       |        |
|                                                         | BlueNRG2.icf                                                     | 3/12/2019 1:49 PM   | ICF File          | 14 KB  |
| Pictures 📌                                              | Dorjin_WS2116_DK.dep                                             | 12/14/2021 2:23 PM  | DEP File          | 133 KB |
| Downloads 🖈                                             | Jorjin_WS2116_DK.ewd                                             | 11/23/2021 3:10 AM  | EWD File          | 106 KB |
| Exe                                                     | Jorjin_WS2116_DK.ewp                                             | 11/23/2021 3:10 AM  | EWP File          | 88 KB  |
| src                                                     | Jorjin_WS2116_DK.ewt                                             | 11/23/2021 3:10 AM  | EWT File          | 214 KB |
| WS211x_DK_6.0                                           | 9 Jorjin_WS2116_DK.eww                                           | 3/14/2019 10:42 AM  | IAR IDE Workspace | 1 KB   |
| 늘 WS2116_SDK_1.                                         | Dorjin_WS2116_DKewp                                              | 11/19/2021 10:37 AM | EWP File          | 156 KB |
| 10 items 2 items selected                               | d                                                                |                     |                   |        |

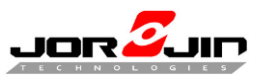

| 늘 Exe                      |                      |                                                                                                 |                   |        | - 0 | × |
|----------------------------|----------------------|-------------------------------------------------------------------------------------------------|-------------------|--------|-----|---|
| 🕂 New - 岁                  | 0 0 0 0              | $\Uparrow$ Sort ${\scriptscriptstyle \curlyvee}$ $\equiv$ View ${\scriptscriptstyle \curlyvee}$ |                   |        |     |   |
| ← → ∽ ↑ 🖿                  | ~ C                  |                                                                                                 |                   |        |     |   |
| 🛓 Downloads 🖈              | Name                 | Date modified                                                                                   | Туре              | Size   |     |   |
| 📑 Documents 🖈              | WS2116 DK 2.1.4.out  | 12/14/2021 2:23 PM                                                                              | Wireshark capture | 713 KB |     |   |
| 🔀 Pictures 🔹 🖈             | BWS2116_DK_2.1.6.bin | 12/14/2021 2:23 PM                                                                              | BIN File          | 85 KB  |     |   |
| 늘 Downloads 🖈              | BWS2116_DK_2.1.6.hex | 12/14/2021 2:23 PM                                                                              | HEX File          | 239 KB |     |   |
| 늘 Exe                      |                      |                                                                                                 |                   |        |     |   |
| 늘 src                      |                      |                                                                                                 |                   |        |     |   |
| 늘 WS211x_DK_6.0            |                      |                                                                                                 |                   |        |     |   |
| 늘 WS2116_SDK_1.            |                      |                                                                                                 |                   |        |     |   |
| > 🌰 OneDrive - Perso       |                      |                                                                                                 |                   |        |     |   |
| > 📮 This PC                |                      |                                                                                                 |                   |        |     |   |
| 3 items   2 items selected | 323 KB               |                                                                                                 |                   |        |     |   |

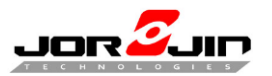

#### 4.2.7 Function Testing

1. Written value via BLE to module.

Please set new-line both transmit and receive to CR+LF.

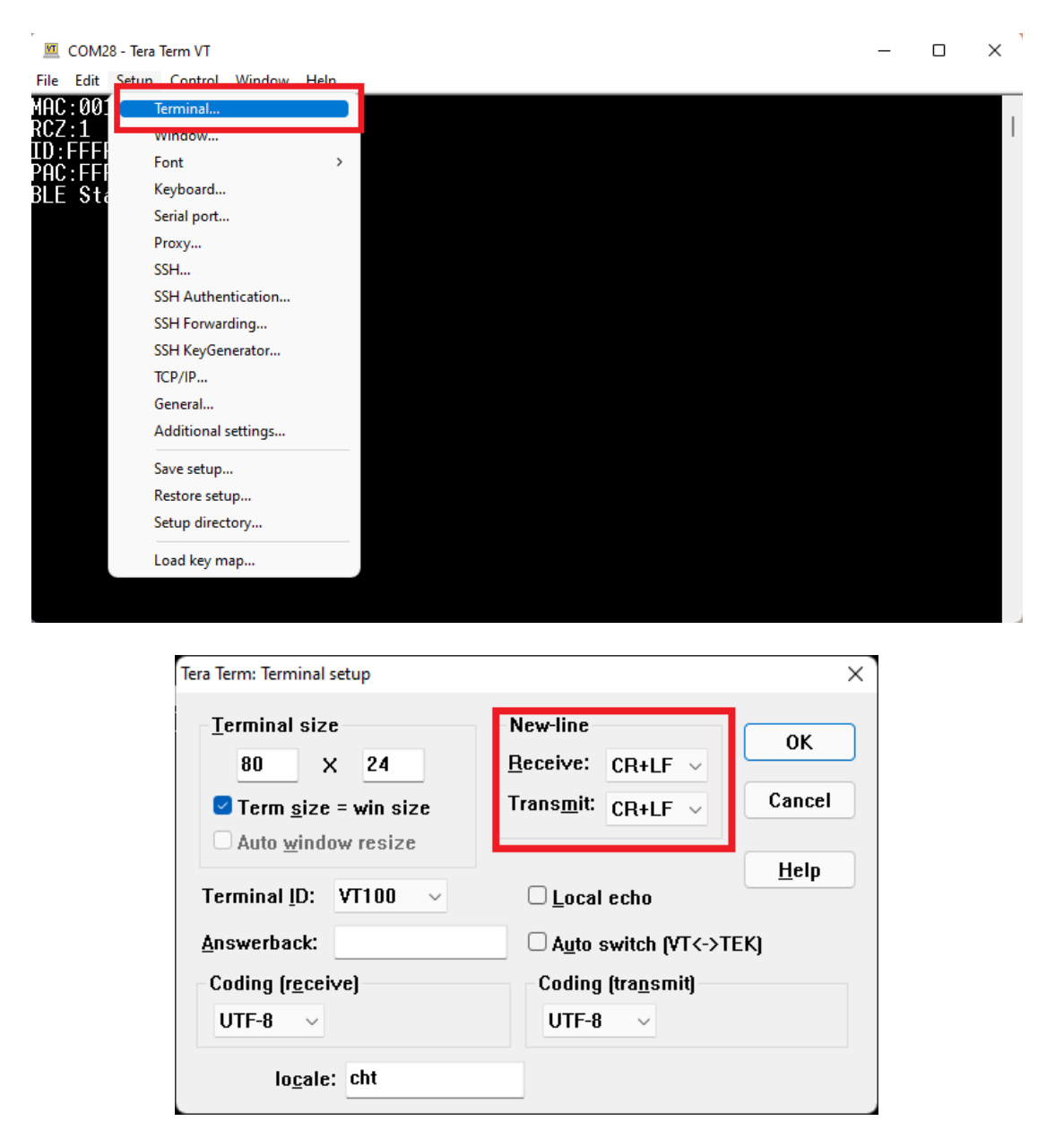

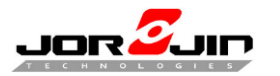

#### Application $\rightarrow$ module.

| ●●>>>> 中華電信 本 13:13 ● 孝 60% ■                                                                               | 💆 COM8 - Tera Term VT                                                                                                    |
|----------------------------------------------------------------------------------------------------|----------------------------------------------------------------------------------------------------|
| OxD973F2E2-B19E-11E2 UTF-8                                                                                  | <u>File E</u> dit <u>S</u> etup C <u>o</u> ntrol <u>W</u> indow <u>H</u> elp                                                   |
| WS211x<br>OXD973F2E2-B19E-11E2<br>UUID: D973F2E2-B19E-11E2-9E96-0800200C9A86<br>Connected<br>WRITTEN VALUES | Jorjin WS211x application ** May 25 2018 12:01:29 **<br>BLE Stack Initialized<br>set_public_key<br>Initialization done<br>test |
| Writew value                                                                                                |                                                                                                    |
| "test"                                                                                                    |                                                                                                    |
| DESCRIPTORS                                                                                                 |                                                                                                    |
| PROPERTIES                                                                                                  |                                                                                                    |
| Write Without Response                                                                                      |                                                                                                    |
| Write                                                                                                    |                                                                                                    |
|                                                                                                    |                                                                                                    |
| 1o 🤤 Los                                                                                                    |                                                                                                    |

Module  $\rightarrow$  application.

Push button or enable timer (Implement in while loop)

| COM8 - Tera Term VT                                  | ・・・・・・・・・・・・・・・・・・・・・・・・・・・・・・・・・          |
|------------------------------------------------------|--------------------------------------------|
| Jorjin WS211x application ** May 25 2018 12:01:29 ** | W5211x<br>0xD973E2E1-B19E-11E2             |
| BLE Stack Initialized                                | UUID: D973F2E1-B19E-11E2-9E98-0800200C9A68 |
| set_public_key                                       | Connected                                  |
| TEST2                                                | NOTIFIED VALUES<br>Stop listening          |
|                                                      | Cloud Connect TEST2                        |
|                                                      | DESCRIPTORS                                |
|                                                      | Cleat Characteralic Cloritguistion         |
|                                                      | Natify                                     |
|                                                      | L.o 👩 Log                                  |

Copyright © JORJIN TECHNOLOGIES INC. LIMITED 2021

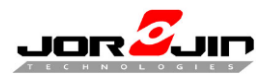

2. BLE name (device name) and local name (advertised name)

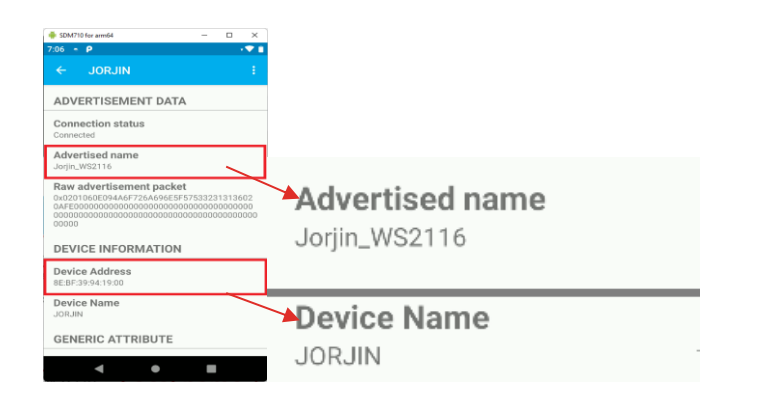

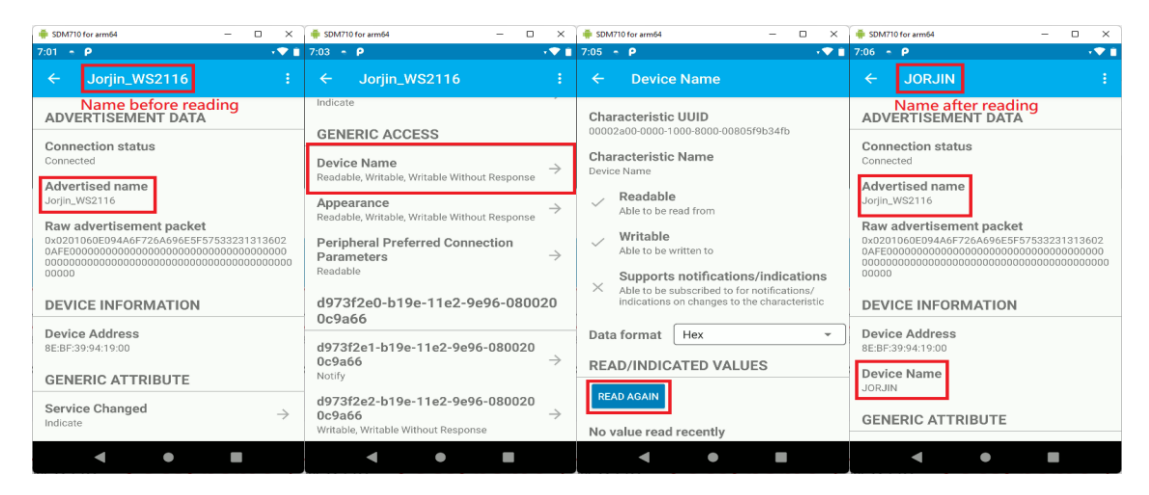

**NOTE:** The local name could only be changed by modifying the **local\_name** variable in **Make\_Connection()** at **chat.c** in the SDK. But, in the new AT command FW, it can also be changed through the **AT+NAME** command.

3. BLE Tx power parameter (bluenrg1\_api.h)

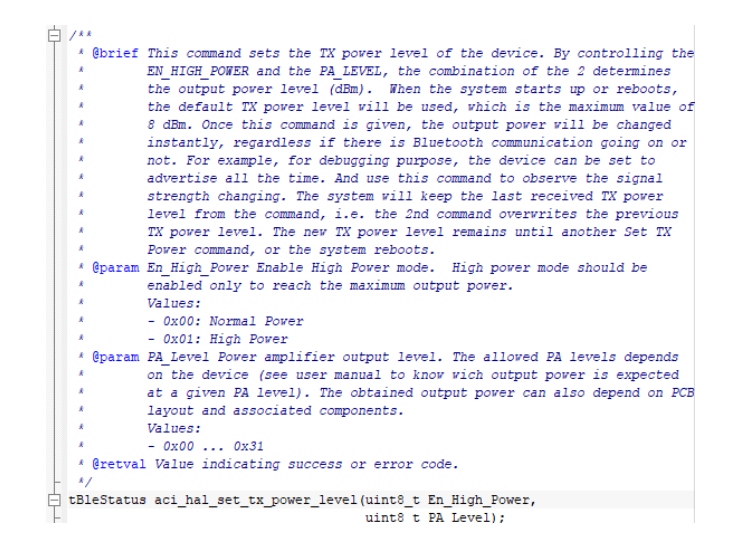

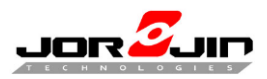

# 5 FW OTA

# 5.1 ST-LINK

WS2116 setup, connect power and ST-link then open BlueNRG-1 ST-LINK Utility.

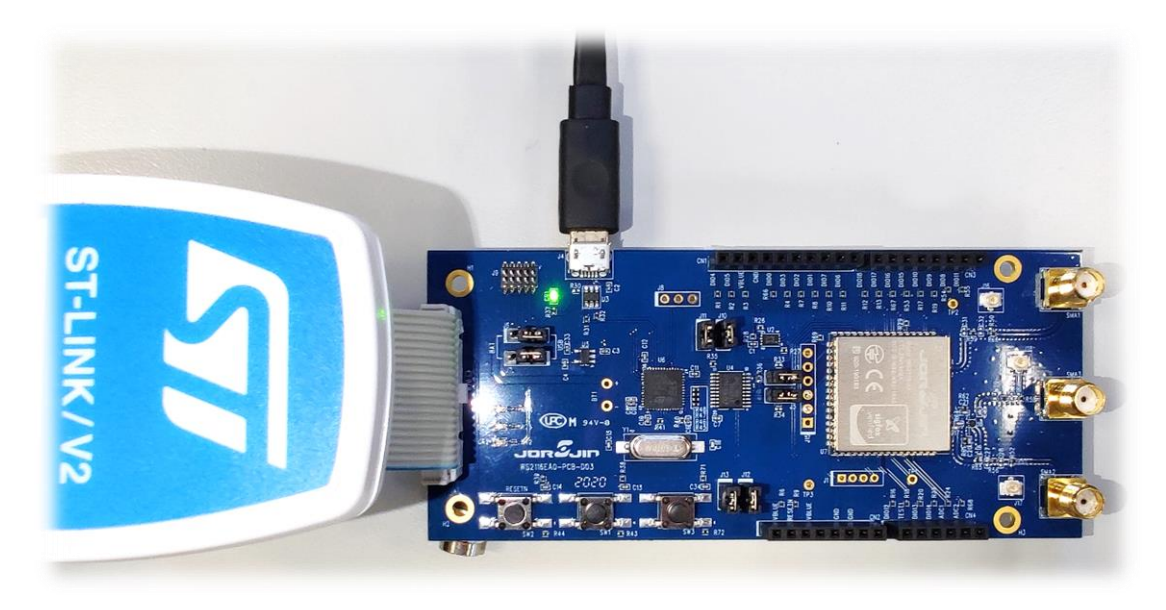

(EVB demo, module has to connect correct pin yourself)

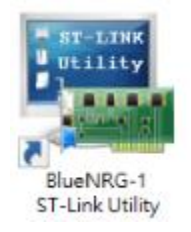

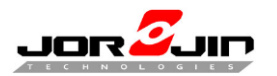

- 1. Connect to the target
- 2. Program verify (WS2116\_OTA\_ServiceManager\_2.0.1.hex)

| BlueNRG-1 ST-LINK Utility                               |             |           | _ | Х        |
|---------------------------------------------------------|-------------|-----------|---|----------|
| Eile Edit View Target ST-IJNK Help                      |             |           |   |          |
| Memory display                                          | Device      | BlueNRG-2 |   |          |
|                                                         | Version ID  | Ver 1     |   |          |
| Address: 0x1007E800 V Size: 0x1000 Data Width: 8 bits V | Revision ID | Rev 2     |   |          |
|                                                         | Flash size  | 256KBytes |   |          |
| Device Memory @ 0x1007E800 : File : W0001_01B194F8.hex  |             |           |   | veUpdate |

- 3. Browse and select file
- 4. Setting filter "\*.hex" files
- 5. Select "WS2116\_OTA\_ServiceManager\_2.0.1.hex"
- 6. Open file.

| 📕 BlueNRG-1 ST-LINK Utili                          | ty                                           |                                          | _                    |           |
|----------------------------------------------------|----------------------------------------------|------------------------------------------|----------------------|-----------|
| File Edit View Target                              | ST-LINK Help                                 |                                          |                      |           |
| 🖴 🖥 🖕 🤹 🥔 🌐                                        | Download [ W0001_01B194F8.hex ]              |                                          | ×                    |           |
| Memory display                                     | Start address : 0x1007E800                   |                                          | _                    |           |
| Address: 0x1007E800 ~                              | File path : D:\Downloads\Sigfox_ID&KEY_AES_[ | Decrypt/rebuilt/W0001_0 <sup>-</sup> Bro | owse                 |           |
|                                                    | Verification                                 |                                          | _                    |           |
| 5 Open                                             |                                              |                                          |                      | ×         |
| $\leftarrow$ $\rightarrow$ $\checkmark$ $\uparrow$ |                                              | ~ c <sup>3</sup> ∧                       | Search WS2116_A      | T_CMD_E_2 |
| Organize   New fold                                | ler                                          |                                          | ≣ •                  |           |
| 🛓 Downloads 🖈                                      | Name                                         | Date modified                            | Туре                 | Size      |
| Documents *                                        | WS2116_AT_CMD_E_2.1.7_App.hex                | 8/19/2020 5:45 PM                        | HEX File             | 292       |
| Pictures 🖈                                         | 5 WS2116_AT_CMD_E_2.1.7_with_OTA.hex         | 8/20/2020 2:19 PM                        | HEX File             | 598       |
| Exe                                                | BWS2116_OTA_ServiceManager_2.0.1.hex         | 8/18/2020 4:16 PM                        | HEX File             | 197       |
| rebuilt                                            |                                              |                                          |                      |           |
| WS211x_DK_6.0.                                     |                                              |                                          |                      |           |
| WS2116_SDK_1.(                                     |                                              |                                          |                      |           |
| > 🔷 OneDrive - Person                              |                                              |                                          |                      |           |
| 🗦 💻 This PC                                        |                                              |                                          |                      |           |
|                                                    |                                              | 4                                        |                      |           |
| File na                                            | me: WS2116_OTA_ServiceManager_2.0.1.hex      | ∼ Inte                                   | el Hex Files (*.hex) |           |
|                                                    |                                              | 6                                        | Open                 | Cancel    |
|                                                    |                                              |                                          |                      | 12        |

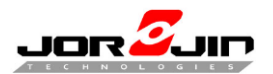

7. Check file  $\$  start address and start programming

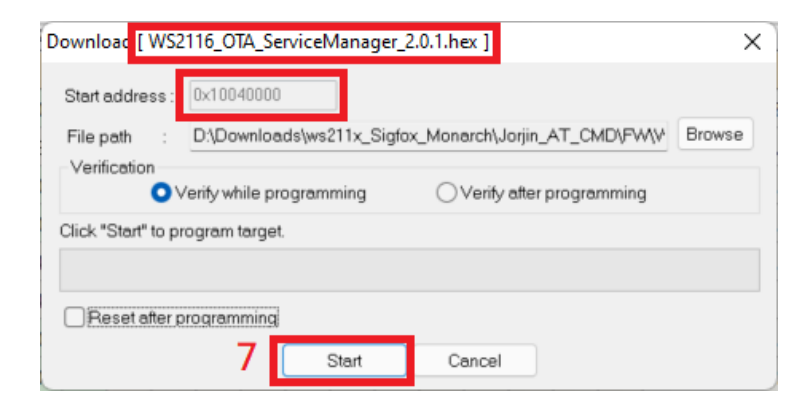

- 8. Check success message
- 9. Program verify (WS2116 firmware)

#### In OTA\_ServiceManager FW also can use cell phone to program FW.

| r                                    |                    |               |           |                |                  |               |        |        |        |        |     |    |    |    |         |      |               |   |    |           |
|--------------------------------------|--------------------|---------------|-----------|----------------|------------------|---------------|--------|--------|--------|--------|-----|----|----|----|---------|------|---------------|---|----|-----------|
| 5 BlueNRG-1                          | ST-LI              | NK U          | tility    |                |                  |               |        |        |        |        |     |    |    |    |         |      | -             |   |    | $\times$  |
| <u>F</u> ile <u>E</u> dit <u>V</u> i | ew                 | <u>T</u> arge | et S      | <u>T-LI</u> N  | к <u>н</u>       | elp           |        |        |        |        |     |    |    |    |         |      |               |   |    |           |
| 🖴 🖥 🖕                                | Ç,                 | Ø             | Í         | 5 🙎            | 2                |               |        |        |        |        |     |    |    |    |         |      |               |   |    |           |
| Memory display                       |                    |               | _         | - :            | 9                |               |        |        |        |        |     |    |    | (  | )evice  |      | BlueNRG-2     |   |    |           |
| Address: 0x1                         | 00400              | 00 .          | Sin Sin   |                | 0v1              | 1753          |        | Data V | Vidth  | 8 hits |     | ,  |    | 1  | /ersion | ID   | Ver 1         |   |    |           |
| nuoress. one                         |                    |               | - 34      |                |                  |               | _      | butu v | viori. | 0 010  |     |    |    | F  | Revisio | n ID | Rev 2         |   |    |           |
| Device Memory                        | © 0x1(             | 004000        | 00: 0     | File : \       | NS211            | 6 OT          | A Sen  | viceMa | nager  | 2.0.1  | hex |    |    |    | nasn s  | ze   | ZOONDYLES     |   |    | velindate |
| Target memory,                       | Addres             | s rand        | je: [0x   | 10040          | 000 0:           | x1005         | 1753]  |        |        | _      |     |    |    |    |         |      |               | - | 00 | reopuut   |
| Address                              | 0                  | 1             | 2         | 3              | 4                | 5             | 6      | 7      | 8      | 9      | Α   | В  | С  | D  | E       | F    | ASCII         |   |    |           |
| 0x10040000                           | 00                 | 60            | 00        | 20             | D5               | 16            | 05     | 10     | 79     | F8     | 04  | 10 | 8F | F8 | 04      | 10   | .`. ?y ???    |   |    | _         |
| 0x10040010                           | DD                 | CC            | BB        | AA             | 45               | 55            | 4C     | 42     | 00     | 00     | 00  | 00 | 00 | 00 | 00      | 00   | ????E U L B   |   |    |           |
| 0x10040020                           | 00                 | 00            | 00        | 00             | 00               | 00            | 00     | 00     | 00     | 00     | 00  | 00 | A5 | F8 | 04      | 10   | ??            |   |    |           |
| 0x10040030                           | 00                 | 00            | 00        | 00             | 00               | 00            | 00     | 00     | BB     | F8     | 04  | 10 | D1 | F8 | 04      | 10   |               |   |    |           |
| 0x10040040                           | EB                 | F8            | 04        | 10             | 01               | F9            | 04     | 10     | 00     | 00     | 00  | 00 | 00 | 00 | 00      | 00   | ???           |   |    |           |
| 0x10040050                           | 17                 | F9            | 04        | 10             | 2D               | F9            | 04     | 10     | 43     | F9     | 04  | 10 | 5D | F9 | 04      | 10   | . ? ? C ? ] ? |   |    |           |
| 0x10040060                           | 00                 | 00            | 00        | 00             | 00               | 00            | 00     | 00     | 00     | 00     | 00  | 00 | 00 | 00 | 00      | 00   |               |   |    |           |
| 0x10040070                           | 00                 | 00            | 00        | 00             | 73               | F9            | 04     | 10     | 89     | F9     | 04  | 10 | 9F | F9 | 04      | 10   | s?????        |   |    |           |
| 0x10040080                           | 00                 | 00            | 00        | 00             | B5               | F9            | 04     | 10     | CB     | F9     | 04  | 10 | E1 | F9 | 04      | 10   |               |   |    |           |
| 0x10040090                           | F7                 | F9            | 04        | 10             | 0D               | FA            | 04     | 10     | 67     | 1E     | 04  | 10 | 23 | FA | 04      | 10   | ???g#?        |   |    |           |
|                                      | -                  | -             | -         | -              | -                | -             | -      |        |        |        |     |    |    |    |         |      |               |   |    |           |
| 15:47:34 : SWD<br>15:47:34 : Conne   | ection             | mode          | : Conr    | nz.<br>nect wi | ith Pre          | -Rese         | t.     |        |        |        |     |    |    |    |         |      |               |   |    |           |
| 15:47:34 : Debug                     | j in Lo            | w Pow         | er mo     | de en          | abled.           |               |        |        |        |        |     |    |    |    |         |      |               |   |    |           |
| 15:47:34 : Device                    | e : Blu<br>e famil | eNRG-         | 2<br>NRC- | 2              |                  |               |        |        |        |        |     |    |    |    |         |      |               |   |    | - H       |
| 15:47:34 : Device                    | e flash            | Size :        | 256K      | ∠<br>Bytes     |                  |               |        |        |        |        |     |    |    |    |         |      |               |   |    | - 1       |
| 15:47:39 : [WS2                      | 116_0              | TA_Se         | ervice    | lanag          | er_2.0           | .1.hex        | ] oper | ed su  | ccessf | ully.  | _   |    |    |    |         |      |               |   |    | - 1       |
| 15:47:53 : Memo                      | ry pro             | drame         | ned in    | 10s a          | or 2.0<br>nd 187 | 7 hey<br>7ms. | chec   | KSUM   | : 0x00 | 012EA  | 8   |    |    |    |         |      |               |   |    | - 1       |
| 15:47:53 · Verific                   | ration             | OK            | inca in   | 100 0          | 10/              |               | 0      |        |        |        |     |    |    |    |         |      |               |   |    |           |

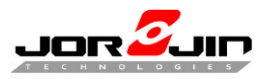

- 10. Browse and select file
- 11. Setting filter "\*.hex" files
- 12. Select "(WS2116 firmware).hex" (Must be \*.hex file)
- 13. Open file.

| 🔜 BlueNRG-1 ST-LINK Utility                                                                                                    |                                     | _                               |                            |
|----------------------------------------------------------------------------------------------------|-------------------------------------|---------------------------------|----------------------------|
| File Edit View Target ST-LINK Help                                                                                                    |                                     | ×                               |                            |
| Memory display         Start address :         0x10051800           Address:         0x10051800         File path :         D:\works\WS2116_SDK\Projects,           Verification         Verification         Verification | _Cube\S2-LP_SigFox_DK\Jor           | rowse                           |                            |
| Gpen $\leftarrow \rightarrow \checkmark \uparrow$ $\frown$ EWARM > WS2116_EVB > Exe                                                                                                    | ~ C ×                               | ) Search Exe                    | ×                          |
| Organize - New folder                                                                                                    |                                     | ≣ •                             | ?                          |
| <ul> <li>Downloads</li> <li>Documents</li> <li>Pictures</li> <li>Downloads</li> <li>Exe</li> <li>src</li> <li>WS2111_DK_6.0.</li> <li>WS2116_DK_1.(</li> <li>OneDrive - Person</li> </ul>                                  | Date modified<br>12/14/2021 2:23 PM | Type<br>HEX File                | Size<br>240                |
| File name:                                                                                                    | 11<br>  Int                         | tel Hex Files (*.hex)<br>3 Open | <ul> <li>Cancel</li> </ul> |

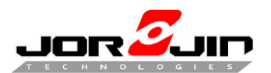

14. Check file  $\$  start address and start programming

| Download WS        | 2116_DK_2.1.6    | 5.hex ]         |              |                  | ×      |
|--------------------|------------------|-----------------|--------------|------------------|--------|
| Start address :    | 0x10051800       |                 |              |                  |        |
| File path :        | D:\works\WS      | S2116_SDK\Proje | ects_Cube\S2 | LP_SigFox_DK\Jor | Browse |
| Verification       | Verify while pro | gramming        | ⊖ Verify a   | fter programming |        |
| Click "Start" to p | orogram target.  |                 |              |                  |        |
|                    |                  |                 |              |                  |        |
| Reset after        | programming      |                 |              |                  |        |
|                    | 14               | Start           | Cancel       |                  |        |

#### 15. Check success message

| 👼 BlueNRG-1                                                                                                    | ST-LI                                                                                  | NK U                                                                              | tility          |                                    |              |        |          |    |        |            |         |    |    |    |         |      | _             |  | ×   |
|----------------------------------------------------------------------------------------------------|----------------------------------------------------------------------------------------|-----------------------------------------------------------------------------------|-----------------|------------------------------------|--------------|--------|----------|----|--------|------------|---------|----|----|----|---------|------|---------------|--|-----|
| <u>F</u> ile <u>E</u> dit <u>V</u>                                                                                                    | iew                                                                                    | <u>T</u> arge                                                                     | t S             | T-LIN                              | к <u>н</u>   | elp    |          |    |        |            |         |    |    |    |         |      |               |  |     |
| 🖴 🖬 🗳                                                                                                    | Œ (                                                                                    | /                                                                                 | 0 🗐             | \$ 🖉                               | )            |        |          |    |        |            |         |    |    |    |         |      |               |  |     |
| Memory display                                                                                                    |                                                                                        |                                                                                   |                 |                                    |              |        |          |    |        |            |         |    |    | D  | evice   | 1    | BlueNRG-2     |  |     |
| Addrace: 0v10051800 v Size: 0v15475 Data Widths R bite v                                                                                                  |                                                                                        |                                                                                   |                 |                                    |              |        |          |    |        |            |         |    |    |    |         |      |               |  |     |
| nuuress. ona                                                                                                    |                                                                                        |                                                                                   | 514             |                                    | -            |        | _        |    | viori. | 0 bits     |         |    |    | R  | evisior | 1 ID | Rev 2         |  |     |
| Flash size         256KBytes           Device Memory @ 0x10051800 :         File : WS2116_DK_2.1.6.hex                                                    |                                                                                        |                                                                                   |                 |                                    |              |        |          |    |        |            | eUpdate |    |    |    |         |      |               |  |     |
| Target memory,                                                                                                    | Addres                                                                                 | s rang                                                                            | je: [0x         | 10051                              | 800 0        | (10066 | 5C7F]    |    |        |            |         |    |    |    |         |      |               |  |     |
| Address                                                                                                    | 0                                                                                      | 1                                                                                 | 2               | 3                                  | 4            | 5      | 6        | 7  | 8      | 9          | Α       | В  | С  | D  | Е       | F    | ASCII         |  |     |
| 0x10051800                                                                                                    | 00                                                                                     | 60                                                                                | 00              | 20                                 | B9           | 69     | 06       | 10 | 01     | 58         | 06      | 10 | 03 | 58 | 06      | 10   | .`. ?iXX      |  | - 1 |
| 0x10051810                                                                                                    | AA                                                                                     | 55                                                                                | 55              | AA                                 | 45           | 55     | 4C       | 42 | 00     | 00         | 00      | 00 | 00 | 00 | 00      | 00   | ?U U ?E U L B |  |     |
| 0x10051820                                                                                                    | 00                                                                                     | 00                                                                                | 00              | 00                                 | 00           | 00     | 00       | 00 | 00     | 00         | 00      | 00 | 05 | 58 | 06      | 10   | X             |  |     |
| 0x10051830                                                                                                    | 00                                                                                     | 00                                                                                | 00              | 00                                 | 00           | 00     | 00       | 00 | 83     | 30         | 05      | 10 | CD | 3C | 05      | 10   |               |  |     |
| 0x10051840                                                                                                    | 07                                                                                     | 58                                                                                | 06              | 10                                 | D3           | 30     | 05       | 10 | 00     | 00         | 00      | 00 | 00 | 00 | 00      | 00   | . X ?0        |  |     |
| 0x10051850                                                                                                    | 4B                                                                                     | 58                                                                                | 06              | 10                                 | AF           | 32     | 05       | 10 | 43     | 58         | 06      | 10 | 03 | 4B | 05      | 10   | K X ?2 C X K  |  |     |
| 0x10051860                                                                                                    | 00                                                                                     | 00                                                                                | 00              | 00                                 | 00           | 00     | 00       | 00 | 00     | 00         | 00      | 00 | 00 | 00 | 00      | 00   |               |  |     |
| 0x10051870                                                                                                    | 00                                                                                     | 00                                                                                | 00              | 00                                 | 07           | 4B     | 05       | 10 | 3B     | 56         | 05      | 10 | 93 | 56 | 05      | 10   | K;V?V         |  |     |
| 0x10051880                                                                                                    | 00                                                                                     | 00                                                                                | 00              | 00                                 | C3           | 33     | 05       | 10 | 7B     | 2C         | 05      | 10 | 33 | 3D | 05      | 10   | ?3{,3=        |  |     |
| 0-10051000                                                                                                    | cn.                                                                                    | 40                                                                                | 05              | 10                                 | 40           | 20     | 05       | 10 | 67     | <i>c</i> c | 05      | 10 | 50 | 50 | 00      | 10   | HI L AA CV    |  |     |
| 16:23:49 : 51-L1<br>16:23:49 : Conn<br>16:23:49 : SWD<br>16:23:49 : Devio<br>16:23:49 : Devio<br>16:23:49 : Devio<br>16:23:49 : Devio<br>16:23:49 : Devio | ected v<br>Freque<br>ection i<br>g in Lor<br>e : Blue<br>e famil<br>o flach<br>ory pro | nware<br>ria SW<br>ency =<br>mode<br>w Pow<br>eNRG-<br>y :Blue<br>Size :<br>gramm | 256Kl<br>ned in | Hz.<br>Hz.<br>de ena<br>2<br>26s a | th Preabled. | -Resel | <b>.</b> |    |        |            |         |    |    |    |         |      |               |  |     |

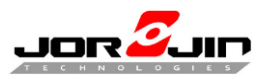

# 5.2 OTA

 Press SW1 to return OTA service manager. Please ensure SW1 is setting "OTA\_Jump\_To\_Service\_Manager\_Application".

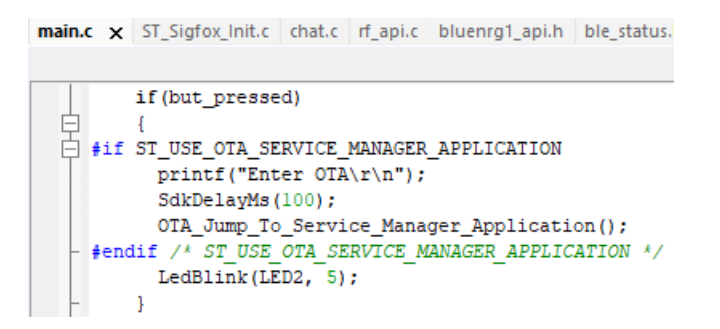

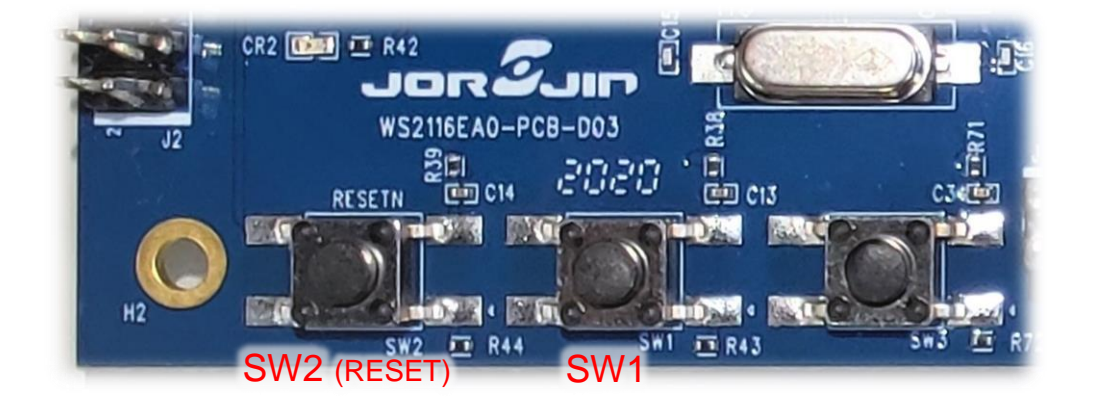

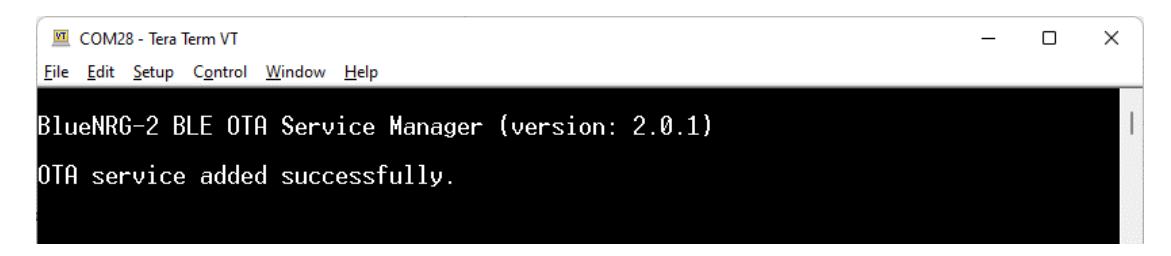

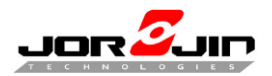

2. Prepare another WS2116 EVB to the USB connectors on a PC.

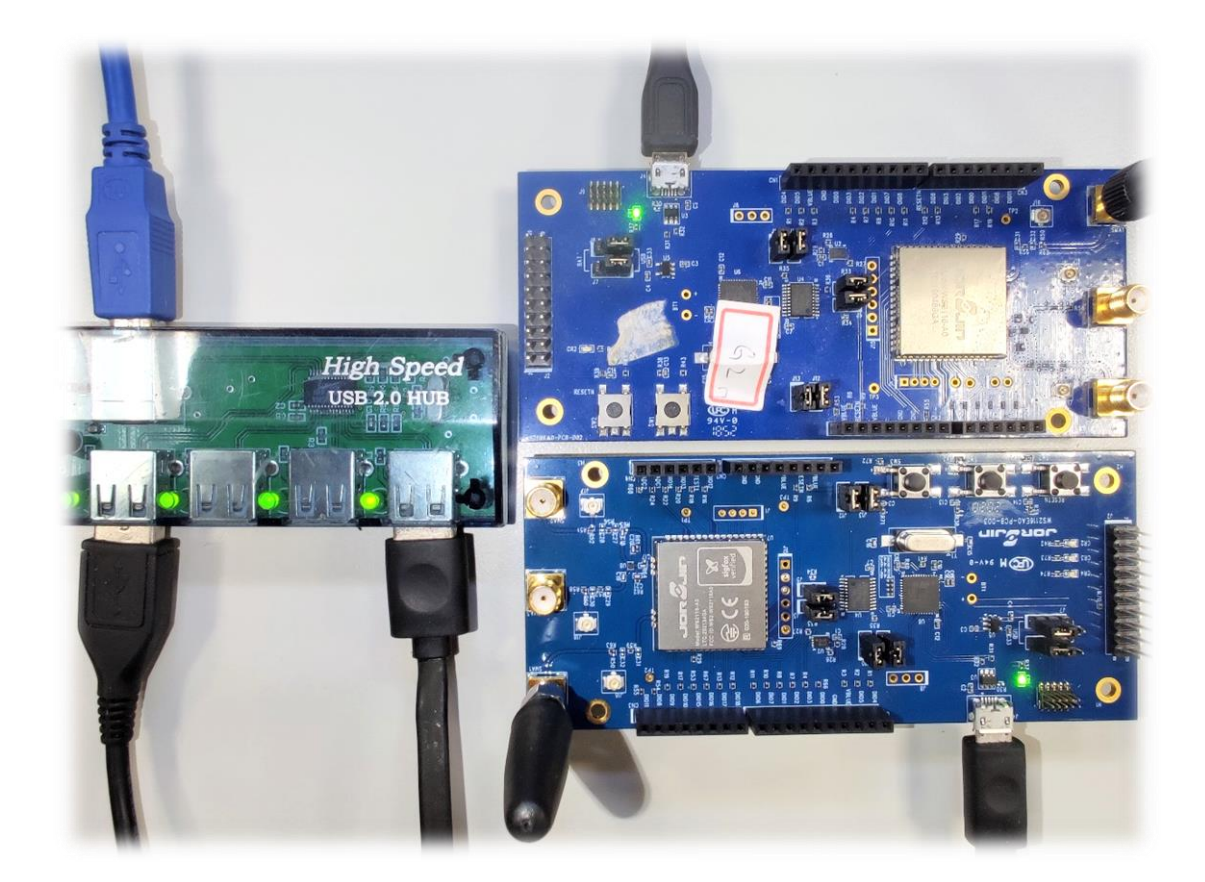

3. Program the second WS2116 EVB with the "DTM\_UART.hex" to be used with the BlueNRG GUI

| 늘 DTM                                              |                                 |                                                                                                 |          |        | - | ×  |
|----------------------------------------------------|---------------------------------|-------------------------------------------------------------------------------------------------|----------|--------|---|----|
| 🕂 New 🗸                                            | 0 6 9 0                         | $\Uparrow$ Sort ${\scriptscriptstyle \curlyvee}$ $\equiv$ View ${\scriptscriptstyle \curlyvee}$ |          |        |   |    |
| $\leftarrow$ $\rightarrow$ $\checkmark$ $\uparrow$ | ST > BlueNRG GUI 4.2.0 > Firmwa | re > BlueNRG2 > DTM                                                                             | ~ C      |        |   |    |
| > 🕖 Music                                          | Name                            | Date modified                                                                                   | Туре     | Size   |   |    |
| > 🔀 Pictures                                       | DTM_SPI.hex                     | 10/13/2021 12:12 PM                                                                             | HEX File | 389 KB |   |    |
| > 🛂 Videos                                         | DTM_SPI_NOUPDATER.bin           | 10/13/2021 12:12 PM                                                                             | BIN File | 146 KB |   |    |
| > 💾 Windows-SSD (                                  | DTM_UART.hex                    | 10/13/2021 12:12 PM                                                                             | HEX File | 389 KB |   |    |
| > _ DATA (D:)                                      | DTM_UART_NOUPDATER.bin          | 10/13/2021 12:12 PM                                                                             | BIN File | 146 KB |   |    |
| >      IDB007VX (E:)                               | DTM_UART_Sleep.hex              | 10/13/2021 12:12 PM                                                                             | HEX File | 389 KB |   |    |
| > = IDB007VX (F:)                                  | DTM_UART_Throughput.hex         | 10/13/2021 12:12 PM                                                                             | HEX File | 389 KB |   |    |
| > 📻 IDB007VX (E:)                                  |                                 |                                                                                                 |          |        |   |    |
| > = IDB007VX (F:)                                  |                                 |                                                                                                 |          |        |   |    |
| > 🋬 Network                                        |                                 |                                                                                                 |          |        |   | _  |
| 6 items   1 item selected                          | 388 KB                          |                                                                                                 |          |        |   | ≣□ |

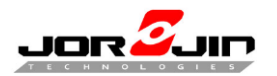

4. Open the BlueNRG GUI on the PC and select the COM port related to the second WS2116 EVB configured on step 9, through the drop down "Port" and press 'Open'. And make sure the baudrate is set to 115200.

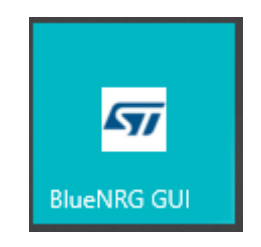

| <b>File</b> | lueNRG GUI v4.2.0                                                            |               |           |                         | - ( |            |
|-------------|------------------------------------------------------------------------------|---------------|-----------|-------------------------|-----|------------|
| Port:       | COM6 (ST DK) V Open HW Reset<br>I Commands ACI Utilities Scripts Beacon RF ' | Test Th       | roughtput |                         |     |            |
|             | Init                                                                         | Device        |           |                         |     |            |
|             | Service I                                                                    | Managemen     | t         |                         |     |            |
| .   [       | Security                                                                     | Configuratio  | on        |                         |     |            |
|             | Security                                                                     | Information   | ı         |                         |     |            |
|             | <u>Central Role</u>                                                          |               |           | <u>Peripheral Role</u>  |     |            |
|             | Scanning                                                                     |               |           | Advertising             |     |            |
|             | Connections                                                                  |               |           |                         |     |            |
|             | Update Connections                                                           |               |           | Update Advertising Data |     |            |
|             | Security                                                                     | Managemer     | .t        |                         |     |            |
|             | Service                                                                      | e Discovery.  |           |                         |     |            |
|             | Terminat                                                                     | e Connection  | 15        |                         |     |            |
|             |                                                                              |               |           |                         |     |            |
| Cle         | ear List 🔽 Update 🔽 Autoscroll                                               | .1            |           |                         |     | Send       |
| Sent/F      | Time Type Packet                                                             | ails<br>meter | Value     | Literal                 |     | Info       |
|             | Time Type Para                                                               |               | value     | Literai                 |     |            |
| Baudr       | ate: 115200 (Only BlueNRG/BlueNRG-MS/BlueNRG-                                | 1/BlueNR      | G-2)      |                         | 2   | 2021-12-22 |

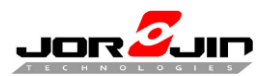

5. On BlueNRG GUI select 'Tools' -'OTA bootloader' to open up the dialog containing OTA FW upgrade actions and press 'Search for devices'.

| ST BI | ueNRG GUI v4.2.0                                                                    |              |             | - 0                                                                     | ×          |  |  |  |  |
|-------|-------------------------------------------------------------------------------------|--------------|-------------|-------------------------------------------------------------------------|------------|--|--|--|--|
| File  | Tools Settings Help                                                                 |              |             |                                                                         |            |  |  |  |  |
| Port: | Stack Updater<br>IFR/Device Configuration<br>Flash Motherboard FW<br>OTA Bootloader | HW Reset     | Throughtput | BlueNRG-2 H₩ v1.2<br>BlueNRG-2 F₩ v2.1e - DTM UA<br>Motherboard F₩ v1.8 | ART v3.3.0 |  |  |  |  |
|       | Get Version Get Prod Data Init Device                                               |              |             |                                                                         |            |  |  |  |  |
|       |                                                                                     | Service Mar  | agement     |                                                                         |            |  |  |  |  |
|       |                                                                                     | Security Con | figuration  |                                                                         |            |  |  |  |  |
|       |                                                                                     | Security Inf | ormation    |                                                                         |            |  |  |  |  |
| -     | <u>Central Ro</u>                                                                   | <u>le</u>    |             | Peripheral Role                                                         |            |  |  |  |  |
|       | Scanning                                                                            |              |             | Advertising                                                             |            |  |  |  |  |
|       | Connections                                                                         |              |             |                                                                         |            |  |  |  |  |
|       | Update Connections Update Advertising Data                                          |              |             |                                                                         |            |  |  |  |  |
|       | Security Management                                                                 |              |             |                                                                         |            |  |  |  |  |
|       | Service Discovery Terminate Connections                                             |              |             |                                                                         |            |  |  |  |  |

| 57 Bootloading Actions                                     |    | ×      |  |  |  |  |  |
|------------------------------------------------------------|----|--------|--|--|--|--|--|
| Search for devices                                         |    |        |  |  |  |  |  |
|                                                            |    |        |  |  |  |  |  |
| Connect                                                    |    |        |  |  |  |  |  |
|                                                            |    |        |  |  |  |  |  |
|                                                            |    |        |  |  |  |  |  |
| New image base address (set at compile time linker options | ): |        |  |  |  |  |  |
|                                                            |    |        |  |  |  |  |  |
| New image file path:                                       |    |        |  |  |  |  |  |
|                                                            |    | Browse |  |  |  |  |  |
|                                                            | 0% | Update |  |  |  |  |  |
| Force Disconnection                                        |    |        |  |  |  |  |  |

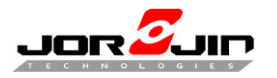

- 6. After 'Search for devices', the GUI starts the discovery process and gets back with some information about the address and application names of the devices running OTA FW upgrade service within the radio range.
- 7. Once the previous process ends, the device list can be opened up through the combo box arrow below the 'Search for devices' button and the user can find the device running the OTA "Service Manager" and press 'Connect'.

| Bootloading Actions                                          | ×      |  |  |  |  |  |
|--------------------------------------------------------------|--------|--|--|--|--|--|
| Search for devices                                           |        |  |  |  |  |  |
| 0xcda4cb1f113OTAServiceMgr ~                                 |        |  |  |  |  |  |
| Connect                                                      |        |  |  |  |  |  |
|                                                              |        |  |  |  |  |  |
| New image base address (set at compile time linker options): |        |  |  |  |  |  |
| New image file path:                                         |        |  |  |  |  |  |
|                                                              | Browse |  |  |  |  |  |
| 0%                                                           | Update |  |  |  |  |  |
| Force Disconnection                                          |        |  |  |  |  |  |

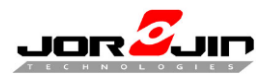

 If user realizes he has connected the wrong device, he can just press the 'Force Disconnection' button and get back to the device selection within the combo box.

| ✓ Bootloading Actions ×                                                |  |  |  |  |  |  |  |
|------------------------------------------------------------------------|--|--|--|--|--|--|--|
| Search for devices                                                     |  |  |  |  |  |  |  |
| 0xcda4cb1f113OTAServiceMgr ~                                           |  |  |  |  |  |  |  |
| Connect                                                                |  |  |  |  |  |  |  |
| Device : 0XCDA4CB1F113; Image to be uploaded: (USE_OTA_SERVICEMANAGER) |  |  |  |  |  |  |  |
| New image base address (set at compile time linker options):           |  |  |  |  |  |  |  |
| 0x10051800                                                             |  |  |  |  |  |  |  |
| New image file path:                                                   |  |  |  |  |  |  |  |
| Browse                                                                 |  |  |  |  |  |  |  |
| 0% Update                                                              |  |  |  |  |  |  |  |
| Force Disconnection                                                    |  |  |  |  |  |  |  |

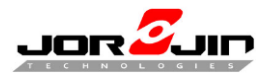

9. After the device selection, connection through 'Connect' button and reading of the related free memory range. Then press 'Browse' to select image.

| Sootloading Actions                                                    | ×      |  |  |  |  |  |  |
|------------------------------------------------------------------------|--------|--|--|--|--|--|--|
| Search for devices                                                     |        |  |  |  |  |  |  |
| 0xcda4cb1f1130TAServiceMar                                             |        |  |  |  |  |  |  |
| Connect                                                                |        |  |  |  |  |  |  |
| Device : 0XCDA4CB1F113; Image to be uploaded: (USE_OTA_SERVICEMANAGER) |        |  |  |  |  |  |  |
| New image base address (set at compile time linker options):           |        |  |  |  |  |  |  |
| 0x10051800                                                             |        |  |  |  |  |  |  |
| New image file path:                                                   |        |  |  |  |  |  |  |
|                                                                        | Browse |  |  |  |  |  |  |
| 0%                                                                     | Update |  |  |  |  |  |  |
| Force Disconnection                                                    |        |  |  |  |  |  |  |

10. Choose \*.bin and select what you want to program. Make sure the image file and press "update".

| Open Image                                         |                    |                      |                             |          |      |          |                 |          | ×        |
|----------------------------------------------------|--------------------|----------------------|-----------------------------|----------|------|----------|-----------------|----------|----------|
| $\leftarrow$ $\rightarrow$ $\checkmark$ $\uparrow$ | 늘 « WS2116_AT_CM   | D_2.1.7_20200818 > W | S2116_AT_CMD_M_2.1.7_202008 | 18       | ~ C  | Q        | Search WS211    | 6_AT_CMD | _M       |
| Organize 🔹 New fo                                  | older              |                      |                             |          |      |          |                 | •        | ?        |
| > 📑 Documents                                      | Name               | ^                    | Date modified               | Туре     | Size |          |                 |          |          |
| > 🛓 Downloads                                      | WS2116_AT_         | CMD_M_2.1.7.bin      | 8/19/2020 5:45 PM           | BIN File |      | 112 KB   |                 |          |          |
| > 🕑 Music                                          |                    |                      |                             |          |      |          |                 |          |          |
| > Videos                                           |                    |                      |                             |          |      |          |                 |          |          |
| > 🛏 Windows-SSD ((                                 |                    |                      |                             |          |      |          |                 |          |          |
| > 💳 DATA (D:)                                      |                    |                      |                             |          |      |          |                 |          |          |
| > 📻 IDB007VX (E:)                                  |                    |                      |                             |          |      |          |                 |          |          |
| > 📻 IDB007VX (F:)                                  |                    |                      |                             |          |      |          |                 |          |          |
| > 📻 IDB007VX (E:)                                  |                    |                      |                             |          |      |          |                 |          |          |
| > 💼 IDB007VX (F:)                                  |                    |                      |                             |          |      |          |                 |          |          |
| > 🛬 Network                                        |                    |                      |                             |          |      |          |                 |          |          |
| -                                                  |                    |                      |                             |          |      |          |                 |          |          |
| File                                               | name: WS2116_AI_CM | D_M_2.1.7.bin        |                             |          | ~    | Image    | e Files (*.bin) |          | <u> </u> |
|                                                    |                    |                      |                             |          |      | <u>(</u> | <u>pen</u>      | Cancel   |          |

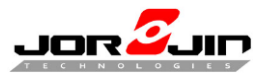

| 🖅 Bootloading Actions                                                                                                    | ×          |
|----------------------------------------------------------------------------------------------------|------------|
| Search for devices                                                                                                    |            |
| 0xcda4cb1f113OTAServiceMgr                                                                                                   | ~          |
| Connect                                                                                                    |            |
| Device : 0XCDA4CB1F113; Image to be uploaded: (USE_OTA_SERVI<br>New image base address (set at compile time linker options): | CEMANAGER) |
| 0x10051800                                                                                                    |            |
| New image file path:                                                                                                    |            |
| 116_AT_CMD_M_2.1.7_20200818/WS2116_AT_CMD_M_2.1.7.bin                                                                        | Browse     |
| 0%                                                                                                    | Update     |
| Force Disconnection                                                                                                    |            |

| Search for devices<br>0xcda4cb1f1130TAServiceMgr<br>Connect                                      |      |
|--------------------------------------------------------------------------------------------------|------|
| Oxcda4cb1f113OTAServiceMgr<br>Connect                                                            |      |
| Connect                                                                                          |      |
|                                                                                                  |      |
|                                                                                                  |      |
| Device : UACDA4CBIFIID; Image to be uploaded: (USE_UIA_SERVICEMAN                                | AGE. |
|                                                                                                  |      |
| New image base address (set at compile time linker options):                                     |      |
| ······································                                                           |      |
|                                                                                                  |      |
| 0x10051800                                                                                       |      |
| 0x10051800<br>New image file path:                                                               |      |
| 0x10051800<br>New image file path:<br>116_AT_CMD_M_2.1.7_20200818/WS2116_AT_CMD_M_2.1.7.bin Brow | JSE  |

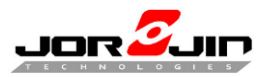

| Image: Approximate Actions → Sector Actions → Sector Actions → Sector Actions → Sector Action → Sector Action → Sector → S |  |  |  |  |  |
|----------------------------------------------------------------------------------------------------|--|--|--|--|--|
| Search for devices                                                                                                    |  |  |  |  |  |
|                                                                                                    |  |  |  |  |  |
| Connect                                                                                                    |  |  |  |  |  |
| Device : 0XCDA4CB1F113; Image to be uploaded: (USE_OTA_SERVICEMANAGER)<br>New image base address (set at compile time linker options):                                                                                                    |  |  |  |  |  |
| 0x10051800                                                                                                    |  |  |  |  |  |
| New image file path:                                                                                                    |  |  |  |  |  |
| 116_AT_CMD_M_2.1.7_20200818/WS2116_AT_CMD_M_2.1.7.bin Browse                                                                                                    |  |  |  |  |  |
| 100% Update                                                                                                    |  |  |  |  |  |
| Force Disconnection                                                                                                    |  |  |  |  |  |

11. OTA success will show firmware booting log.

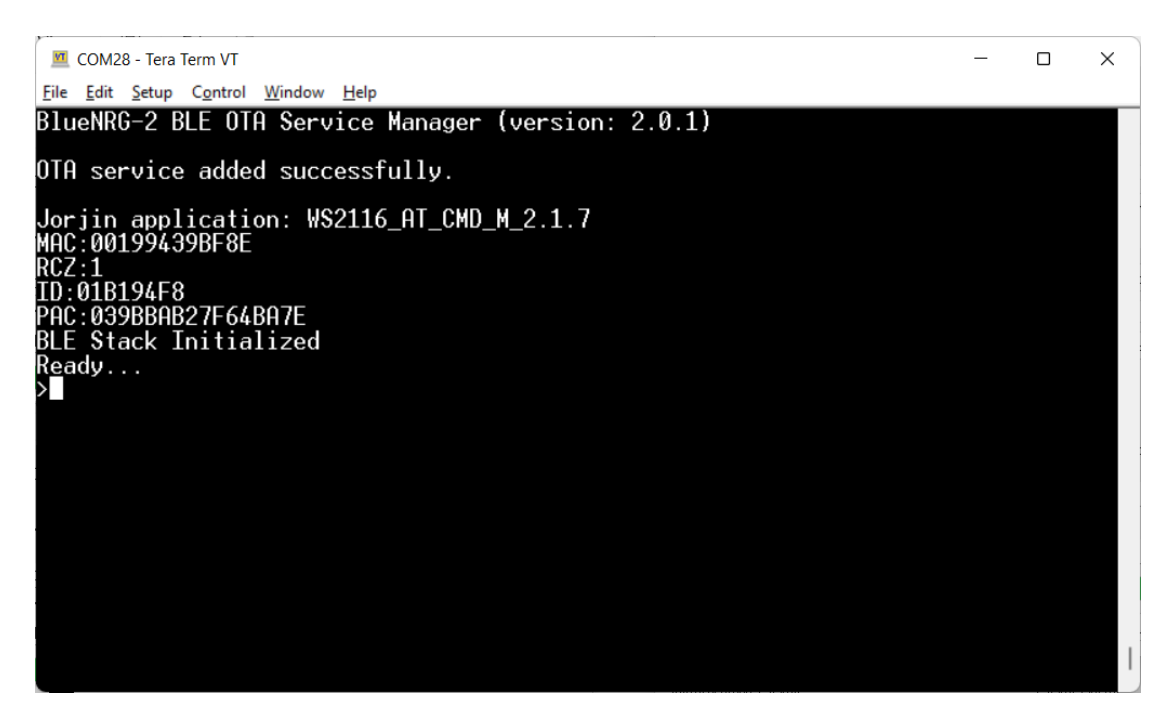

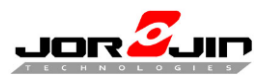

# 6 How to Evaluate with Sigfox funciotn

# 6.1 Use PUBLIC KEY (Use SDR DONGLE)

- 1. Hold SW1
- 2. Press and release SW2
- 3. Release SW1
- 4. Check the log as below

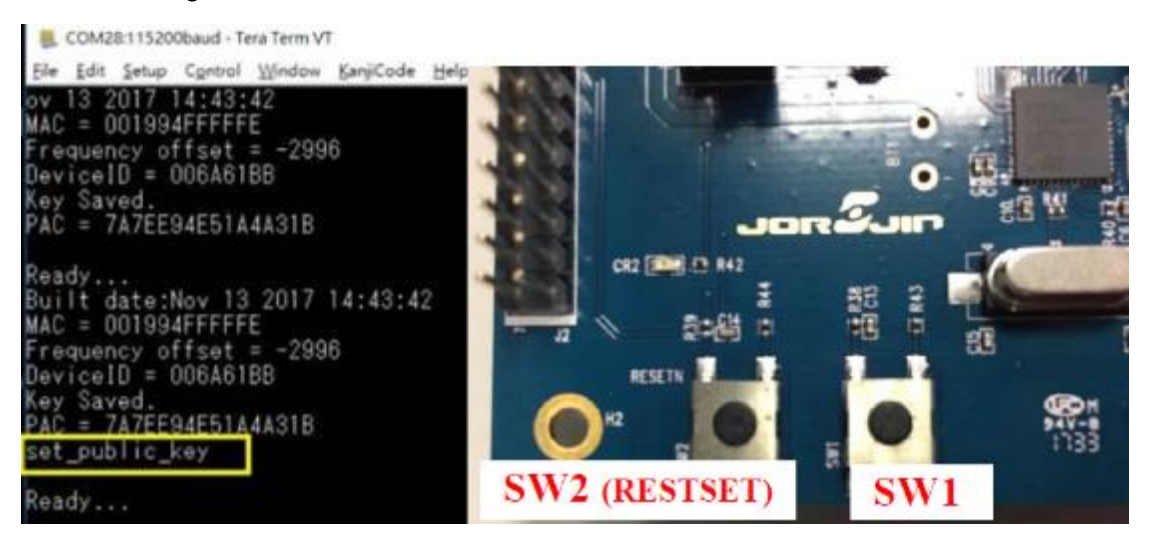

5. Set TRIGGER\_TIMER as a trigger unit to send frame to sigfox backend.

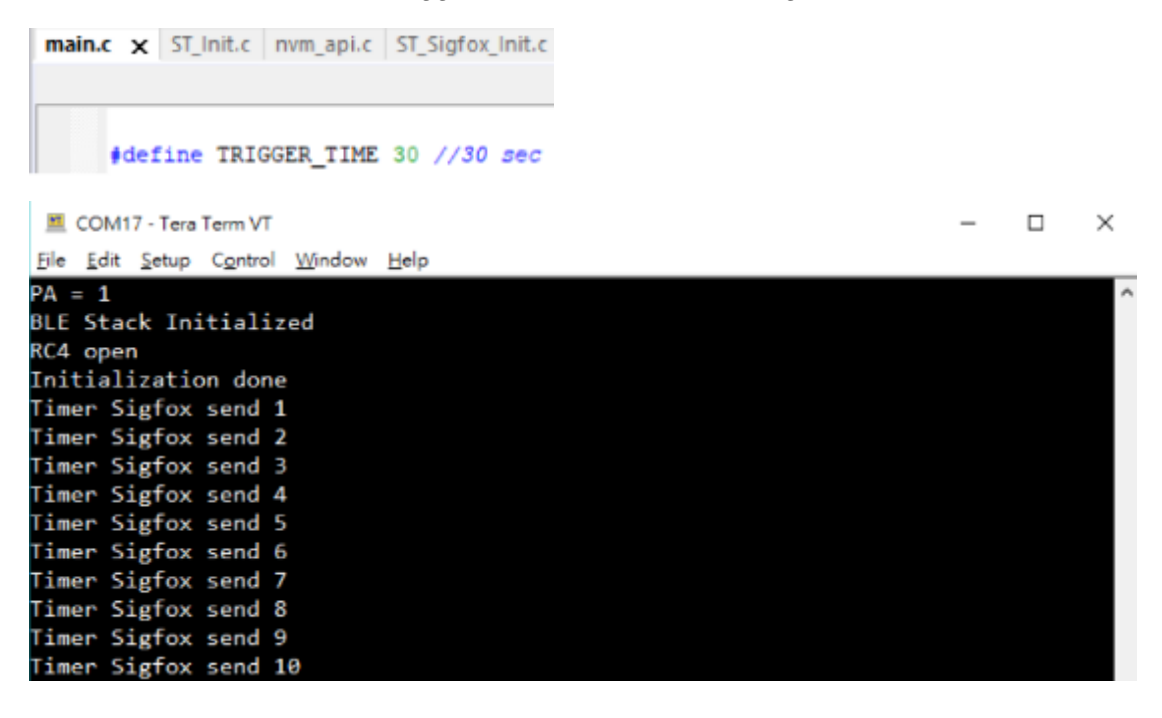

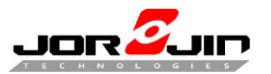

| sigfox    | 001                  | FIGURATION | MESSAGES ABOUT Authentication enabled |     |           |
|-----------|----------------------|------------|---------------------------------------|-----|-----------|
| Device ID | Time                 | Sequence   | Data / Decoding                       | LQI | Gallbacks |
| FEDCBA98  | 2018年12月12日 16:26:42 | 162        | 1300                                  | at  | 0         |
| FEDCBA90  | 2018年12月12日 16:25:42 | 161        | 1200                                  | att | 0         |
| FEDCBA98  | 2018年12月12日 16:24:42 | 160        | 1100                                  | at  | 0         |
| FEDCBA98  | 2018年12月12日 16:23:42 | 159        | 1000                                  | att | 0         |
| FEDCBA98  | 2018年12月12日 16:22:42 | 158        | 000                                   | att | 0         |
| FEDCBA98  | 2018年12月12日 16:21:42 | 157        | DeCD                                  | at  | 0         |
| FEDCBA98  | 2018年12月12日 16:20:42 | 156        | 0000                                  | at  | 0         |
| FEDCEA98  | 2018年12月12日 16:19:42 | 155        | 0c00                                  | at  | 0         |
| FEDCBA38  | 2018年12月12日 16:18:42 | 154        | 0600                                  | att | 0         |

# 6.2 USE PRIVATE KEY

Options for node "Jorjin\_WS2116\_DK"

Both EEPROM/flash have stored SIGFOX information (id, pac and key etc.), depend on module or EVB you use to define symbol to read SIGFOX information (id, pac and key etc.) which Jorjin provide to simulate sigfox function.

| _ategory:                                                                                                  | —                                                                                                    |                                                                                                    |                                                                     |                                                        | Fac                               | tory Settings          |
|----------------------------------------------------------------------------------------------------|----------------------------------------------------------------------------------------------------|----------------------------------------------------------------------------------------------------|---------------------------------------------------------------------|--------------------------------------------------------|-----------------------------------|------------------------|
| General Options<br>Static Analysis<br>Runtime Checking                                                     | Discard Uni                                                                                             | stion<br>used Publics                                                                                 |                                                                     |                                                        |                                   |                        |
| C/C++ Compiler                                                                                             | MISRA-C:                                                                                                | 1998                                                                                                  | Encodings                                                           |                                                        | Extra O                           | ptions                 |
| Assembler                                                                                                  | Language 1                                                                                              | Language 2                                                                                            | Code                                                                | Optimiz                                                | ations                            | Output                 |
| Output Converter                                                                                           | List                                                                                                    | Preprocessor                                                                                          | Diagno                                                              | ostics                                                 | MISRA                             | A-C:2004               |
| Debugger<br>Simulator<br>CADI<br>CMSIS DAP<br>GDB Server<br>I-jet/JTAGjet<br>J-Link/J-Trace<br>TI Stelaris | Additional inc<br>SPROJ_DIRS<br>SPROJ_DIRS<br>SPROJ_DIRS<br>SPROJ_DIRS<br>SPROJ_DIRS<br>Preinclude file | lude directories: (o<br>,\\inc<br>,\\\\Drivers\N<br>,\\\Drivers\N<br>,-\\\Drivers\B<br>,-\\\Drivers\B | ne per line)<br>ACU\HAL_B<br>ACU\CMSIS<br>ACU\BlueNF<br>ISP\SDK_Eva | LUENRG\in<br>\BlueNRG1<br>RG1_Periph<br>al_BlueNRG     | c<br>\inc<br>_Driver\ii<br>\inc   | ^                      |
| PE micro<br>ST-LINK<br>Third-Party Driver<br>TI MSP-FET<br>TI XDS                                          | Defined symb<br>DEBUGX<br>xMONARCH<br>USE_FLASH<br>HARDCODEX                                            | ols: (one per line)<br>FEATURE_ENABL                                                                  | *                                                                   | eprocessor<br>]Preserve <u>c</u><br>] <u>G</u> enerate | output tr<br>omment<br>#line dire | o file<br>s<br>ectives |

×

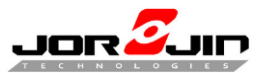

| Ele Edit Setup Control Window Help   Jorjin WS2116 application ** Jan 30 2019 16:56:46 **   BLE Stack Initialized   ID = 00B965EF   PAC = 0000000051A4A31B   RC4 open   Sigfox send 1   Sigfox send 2   Sigfox send 3   Sigfox send 4   Sigfox send 5   Sigfox send 6   Sigfox send 7   Sigfox send 9   Sigfox send 10   Sigfox send 12   Sigfox send 13   Sigfox send 13   Sigfox send 14 | COM39 - Tera Term VT                                                         | - | × |
|----------------------------------------------------------------------------------------------------|------------------------------------------------------------------------------|---|---|
| Jorjin WS2116 application ** Jan 30 2019 16:56:46 **  BLE Stack Initialized ID = 00B965EF PAC = 0000000051A4A31B RC4 open Sigfox send 1 Sigfox send 2 Sigfox send 3 Sigfox send 4 Sigfox send 4 Sigfox send 6 Sigfox send 7 Sigfox send 7 Sigfox send 10 Sigfox send 10 Sigfox send 12 Sigfox send 12 Sigfox send 13 Sigfox send 13 Sigfox send 14 Sigfox send 15                          | <u>Eile E</u> dit <u>S</u> etup C <u>o</u> ntrol <u>W</u> indow <u>H</u> elp |   |   |
| BLE Stack Initialized<br>ID = 00B965EF<br>PAC = 0000000051A4A31B<br>RC4 open<br>Sigfox send 1<br>Sigfox send 2<br>Sigfox send 3<br>Sigfox send 4<br>Sigfox send 5<br>Sigfox send 6<br>Sigfox send 7<br>Sigfox send 8<br>Sigfox send 9<br>Sigfox send 10<br>Sigfox send 11<br>Sigfox send 12<br>Sigfox send 13<br>Sigfox send 14<br>Sigfox send 15                                          | Jorjin WS2116 application ** Jan 30 2019 16:56:46 **                         |   | ^ |
| ID = 00B965EF<br>PAC = 0000000051A4A31B<br>RC4 open<br>Sigfox send 1<br>Sigfox send 2<br>Sigfox send 3<br>Sigfox send 4<br>Sigfox send 5<br>Sigfox send 6<br>Sigfox send 7<br>Sigfox send 8<br>Sigfox send 8<br>Sigfox send 10<br>Sigfox send 11<br>Sigfox send 12<br>Sigfox send 13<br>Sigfox send 14<br>Sigfox send 15                                                                   | BLE Stack Initialized                                                        |   |   |
| PAC = 000000051A4A31B<br>RC4 open<br>Sigfox send 1<br>Sigfox send 2<br>Sigfox send 3<br>Sigfox send 4<br>Sigfox send 5<br>Sigfox send 6<br>Sigfox send 7<br>Sigfox send 8<br>Sigfox send 9<br>Sigfox send 10<br>Sigfox send 11<br>Sigfox send 12<br>Sigfox send 13<br>Sigfox send 14<br>Sigfox send 15                                                                                     | ID = 00B965EF                                                                |   |   |
| RC4 open<br>Sigfox send 1<br>Sigfox send 2<br>Sigfox send 3<br>Sigfox send 4<br>Sigfox send 5<br>Sigfox send 6<br>Sigfox send 7<br>Sigfox send 8<br>Sigfox send 9<br>Sigfox send 10<br>Sigfox send 11<br>Sigfox send 12<br>Sigfox send 13<br>Sigfox send 14<br>Sigfox send 15                                                                                                    | PAC = 000000051A4A31B                                                        |   |   |
| Sigfox send 1<br>Sigfox send 2<br>Sigfox send 3<br>Sigfox send 4<br>Sigfox send 5<br>Sigfox send 6<br>Sigfox send 7<br>Sigfox send 7<br>Sigfox send 8<br>Sigfox send 9<br>Sigfox send 10<br>Sigfox send 11<br>Sigfox send 12<br>Sigfox send 13<br>Sigfox send 14<br>Sigfox send 15                                                                                                    | RC4 open                                                                     |   |   |
| Sigfox send 2<br>Sigfox send 3<br>Sigfox send 4<br>Sigfox send 5<br>Sigfox send 6<br>Sigfox send 7<br>Sigfox send 8<br>Sigfox send 9<br>Sigfox send 10<br>Sigfox send 11<br>Sigfox send 12<br>Sigfox send 13<br>Sigfox send 14<br>Sigfox send 15                                                                                                    | Sigfox send 1                                                                |   |   |
| Sigfox send 3<br>Sigfox send 4<br>Sigfox send 5<br>Sigfox send 6<br>Sigfox send 7<br>Sigfox send 8<br>Sigfox send 9<br>Sigfox send 10<br>Sigfox send 11<br>Sigfox send 12<br>Sigfox send 13<br>Sigfox send 14<br>Sigfox send 15                                                                                                    | Sigfox send 2                                                                |   |   |
| Sigfox send 4<br>Sigfox send 5<br>Sigfox send 6<br>Sigfox send 7<br>Sigfox send 8<br>Sigfox send 9<br>Sigfox send 10<br>Sigfox send 11<br>Sigfox send 12<br>Sigfox send 13<br>Sigfox send 14<br>Sigfox send 15                                                                                                    | Sigfox send 3                                                                |   |   |
| Sigfox send 5<br>Sigfox send 6<br>Sigfox send 7<br>Sigfox send 8<br>Sigfox send 9<br>Sigfox send 10<br>Sigfox send 11<br>Sigfox send 12<br>Sigfox send 13<br>Sigfox send 14<br>Sigfox send 15                                                                                                    | Sigfox send 4                                                                |   |   |
| Sigfox send 6<br>Sigfox send 7<br>Sigfox send 8<br>Sigfox send 9<br>Sigfox send 10<br>Sigfox send 11<br>Sigfox send 12<br>Sigfox send 13<br>Sigfox send 14<br>Sigfox send 15                                                                                                    | Sigfox send 5                                                                |   |   |
| Sigfox send 7<br>Sigfox send 8<br>Sigfox send 9<br>Sigfox send 10<br>Sigfox send 11<br>Sigfox send 12<br>Sigfox send 13<br>Sigfox send 14<br>Sigfox send 15                                                                                                    | Sigfox send 6                                                                |   |   |
| Sigfox send 8<br>Sigfox send 9<br>Sigfox send 10<br>Sigfox send 11<br>Sigfox send 12<br>Sigfox send 13<br>Sigfox send 14<br>Sigfox send 15                                                                                                    | Sigfox send 7                                                                |   |   |
| Sigfox send 9<br>Sigfox send 10<br>Sigfox send 11<br>Sigfox send 12<br>Sigfox send 13<br>Sigfox send 14<br>Sigfox send 15                                                                                                    | Sigfox send 8                                                                |   |   |
| Sigfox send 10<br>Sigfox send 11<br>Sigfox send 12<br>Sigfox send 13<br>Sigfox send 14<br>Sigfox send 15                                                                                                    | Sigfox send 9                                                                |   |   |
| Sigfox send 11<br>Sigfox send 12<br>Sigfox send 13<br>Sigfox send 14<br>Sigfox send 15                                                                                                    | Sigfox send 10                                                               |   |   |
| Sigfox send 12<br>Sigfox send 13<br>Sigfox send 14<br>Sigfox send 15                                                                                                    | Sigfox send 11                                                               |   |   |
| Sigfox send 13<br>Sigfox send 14<br>Sigfox send 15                                                                                                    | Sigfox send 12                                                               |   |   |
| Sigfox send 14<br>Sigfox send 15                                                                                                    | Sigfox send 13                                                               |   |   |
| Sigfox send 15                                                                                                    | Sigfox send 14                                                               |   |   |
|                                                                                                    | Sigfox send 15                                                               |   |   |

| Y sigfox            | DEVICE   | DEVICE TYPE US      | ER GROUP        | •            |           | 4        |
|---------------------|----------|---------------------|-----------------|--------------|-----------|----------|
| INFORMATION         | Device B | 965EF - Messages    | 5               |              |           |          |
| LOCATION            |          | Time                | Data / Decoding | Link quality | Callbacks | Location |
| EVENTS              |          | 2010-12-14 15:42:02 | 0c00            | att          | 0         | 0        |
| EVENT CONFIGURATION |          | 2010-12-14 15:41:22 | 0500            | att          | 0         | 0        |
|                     |          | 2018-12-14 15:40:42 | 0a00            | att          | 0         | 0        |
|                     |          | 2018-12-14 15:40:02 | 0900            | atl          | 0         | 0        |
|                     |          | 2018-12-14 15:39:23 | 0800            | atl          | 0         | 0        |
|                     |          | 2018-12-14 15:38:42 | 0700            | att          | 0         | 0        |
|                     |          | 2018-12-14 15:36:02 | 0600            | att          | 0         | 0        |
|                     |          | 2018-12-14 15:37:22 | 0500            | att          | 0         | 0        |
|                     |          | 2018-12-14 15:36:43 | 0400            | atl          | 0         | 0        |
|                     |          | 2018-12-14 15:36:03 | 0300            | att          | 0         | 0        |

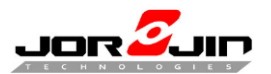

- 1 - C

#### Doc No: WS2116 BLE/Sigfox FW development guide

If show information below, please click "Disengage sequence number" on Sigfox backend. Then the sequence number will match.

| Y sigfox            | DEVICE DEVICE TYPE USER GROUP -                               | <b>≜∆</b> 0 ⊮ |
|---------------------|---------------------------------------------------------------|---------------|
| INFORMATION         | Device B965F2 - Information Suspend Disengage sequence number | Edit Transfer |
| LOCATION            |                                                               |               |
| MESSAGES            | Name: Jorjin_DevKit_2-device                                  |               |
| EVENTS              | Protocol: V1                                                  |               |
|                     | Activable state: 🗹 🕢                                          |               |
| STATISTICS          | Sequence number: 11 (2018-07-23 17:00:51)                     |               |
| EVENT CONFIGURATION | Trash sequence number: N/A (N/A)                              |               |
|                     | Last seen: 2018-07-23 17:00:51                                |               |
|                     | PAC: 42DADED11AF80406                                         |               |
|                     | Product certificates P_00EA_4054_01                           |               |
|                     | Latitude: 0.000 (degrees)                                     |               |
|                     | Longitude: 0.000 (degrees)                                    |               |
|                     | Device type: Jorjin_DevKit_2                                  |               |
|                     | Average SNR (): 19.16 dB                                      |               |
|                     | Average RSSI @: : 94.26 dBm                                   |               |
|                     | State: OK                                                     |               |
|                     | Communication status:                                         |               |
|                     | Contract: jorjin_t_3e21_5d69                                  |               |
|                     | Activation date: 2010-07-20 10:51:12                          |               |
|                     | Token validity: 2019-07-20                                    |               |
|                     | Subscription automatic renewal status: Not allowed            |               |
|                     | Subscription automatic renewal: 🕑 0                           |               |

# 6.3 READ SIGFOX ID AND PAC

This section is based on SDK 3.32+ version. If you are using old SDK. Please upgrade.

Don't define "HARDCODE" to read module data SIGFOX information, UART will show ID and PAC.

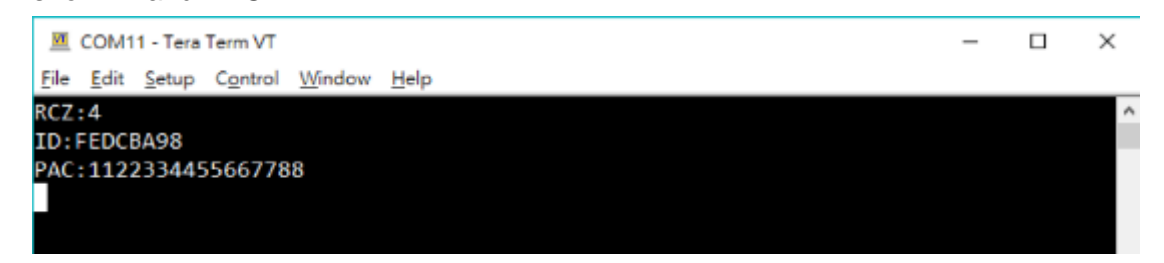

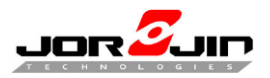

#### 6.4 SCAN MODE

WS2116 supply a function which scan of the air to detect a Sigfox Beacon to use in different zone. To enable function please define "MONARCH\_SCAN".

This SDK is designed that device always in sleep mode when specific timer / unit time wakeup to scan where zone is it.

Wakeup source have IO-11 (UART), IO-12 (Button) and timer. Timer interval setting "WAKEUP\_TIMEOUT".

#define WAKEUP\_TIMEOUT 30000 //30 sec, MAX = 5242879(5242 sec)

| <u>.</u>                                                                                                    |                                                                                                    |                                                                                                    |                                                                                       |                                                                                                    |                                                                                              |                               |
|----------------------------------------------------------------------------------------------------|----------------------------------------------------------------------------------------------------|----------------------------------------------------------------------------------------------------|---------------------------------------------------------------------------------------|----------------------------------------------------------------------------------------------------|----------------------------------------------------------------------------------------------|-------------------------------|
| Category:<br>General Options<br>Static Analysis<br>Runtime Checking                                                                                                    | Multi-file Compila                                                                                                    | tion<br>sed Publics                                                                                                    |                                                                                       |                                                                                                    | Fac                                                                                          | ctory Settings                |
| C/C++ Compiler                                                                                                    | MISRA-C:1                                                                                                    | 998                                                                                                    | Encoding                                                                              | 5                                                                                                    | Extra O                                                                                      | ptions                        |
| Assembler                                                                                                    | Language 1                                                                                                    | Language 2                                                                                                    | Code                                                                                  | Optim                                                                                                    | nizations                                                                                    | Output                        |
| Output Converter                                                                                                    | List                                                                                                    | Preprocessor                                                                                                    | Diag                                                                                  | gnostics                                                                                                    | MISRA                                                                                        | A-C:2004                      |
| Build Actions<br>Linker<br>Debugger<br>Simulator<br>CADI<br>CMSIS DAP<br>GDB Server<br>I-jet/JTAGjet<br>J-Link/J-Trace<br>TI Stellaris<br>Nu-Link<br>PE micro<br>ST-LINK<br>Third-Party Driver<br>TI MSP-FET<br>TI MSP-FET<br>TI XDS | ☐ Ignore stand<br>Additional incl<br>\$PROJ_DIR\$<br>\$PROJ_DIR\$<br>\$PROJ_DIR\$<br>\$PROJ_DIR\$<br>\$PROJ_DIR\$<br>Preinclude file:<br>Defined symbol<br>DEBUGx<br>MONARCH_F<br>USE_FLASH<br>HARDCODEx | dard include di<br>ude directories<br>.\\inc<br>.\\\\Driver<br>.\\\\Driver<br>.\\\\Driver<br>.\\\\Driver<br>ols: (one per line<br>EATURE_ENAB | ectories<br>(one per lin<br>s\MCU\HAL<br>s\MCU\CMS<br>s\MCU\Blue<br>s\BSP\SDK_1<br>e) | e)<br>_BLUENRG'<br>SIS\BlueNR<br>NRG1_Perij<br>Eval_BlueNF<br><br>Preprocess<br>Preserve<br><u>G</u> enerat | \inc<br>G1\inc<br>ph_Driver\i<br>RG\inc<br>or output t<br>e <u>c</u> omment<br>te #line dire | n v<br>o file<br>s<br>ectives |
|                                                                                                    |                                                                                                    |                                                                                                    |                                                                                       | OK                                                                                                    | Cancel                                                                                       |                               |

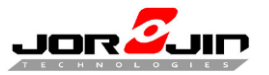

| <pre>if(callbackFlag) callbackFlag = 0; sleep_timer();</pre>                                                        |   |
|----------------------------------------------------------------------------------------------------|---|
| lf(wakeupFlag==1)<br>wakeupFlag=0;                                                                                  |   |
| <pre>SIGFOX_API_close(); resetRcz=1;</pre>                                                                          | _ |
| <pre>//Begin Monarch Scan session SIGFOX_MONARCH_API_execute_rc_scan (63, 5, SFX_TIME_M, callback_for_found);</pre> | ; |

printf("waitting for SIGFOX beacon...\r\n");

}

| VT                              | COM39 - Tera Term VT                                                                                                    |                     |      | _ | × |
|---------------------------------|----------------------------------------------------------------------------------------------------|---------------------|------|---|---|
| <u>F</u> ile                    | <u>E</u> dit <u>S</u> etup C <u>o</u> ntrol <u>W</u> indow <u>H</u> elp                                                    |                     |      |   |   |
| Jor<br>BLE<br>ID<br>PAC<br>RC4  | ijin WS2116 application ** 3<br>Stack Initialized<br>= 00B965EF<br>2 = 0000000051A4A31B<br>open                            | Jan 30 2019 17:15:5 | 6 ** |   | ^ |
| Ent<br>WAK<br>wai<br>ret<br>ret | er to Sleep - SLEEPMODE_WA<br>(EUP Reason = SLEEP TIMER2<br>(tting for SIGFOX beacon<br>(urn rc_bit_mask 0<br>(urn rssi 0  | KETIMER             |      |   |   |
| Ent<br>WAK<br>wai<br>ret<br>ret | er to Sleep - SLEEPMODE_WAW<br>(EUP Reason = SLEEP TIMER2<br>(tting for SIGFOX beacon<br>(urn rc_bit_mask 0<br>(urn rssi 0 | KETIMER             |      |   |   |
| Ent<br>WAK<br>wai               | er to Sleep - SLEEPMODE_WAH<br>EUP Reason = SLEEP TIMER2<br>Itting for SIGFOX beacon                                       | KETIMER             |      |   |   |
|                                 |                                                                                                    |                     |      |   |   |